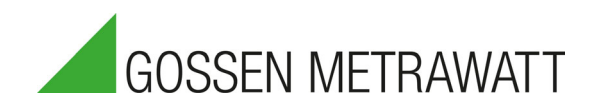

# SECUTEST ST BASE(10) / PRO und SECULIFE ST BASE(25)

Prüfgeräte zur Prüfung der elektrischen Sicherheit von Geräten

3-447-066-01 3/2.22

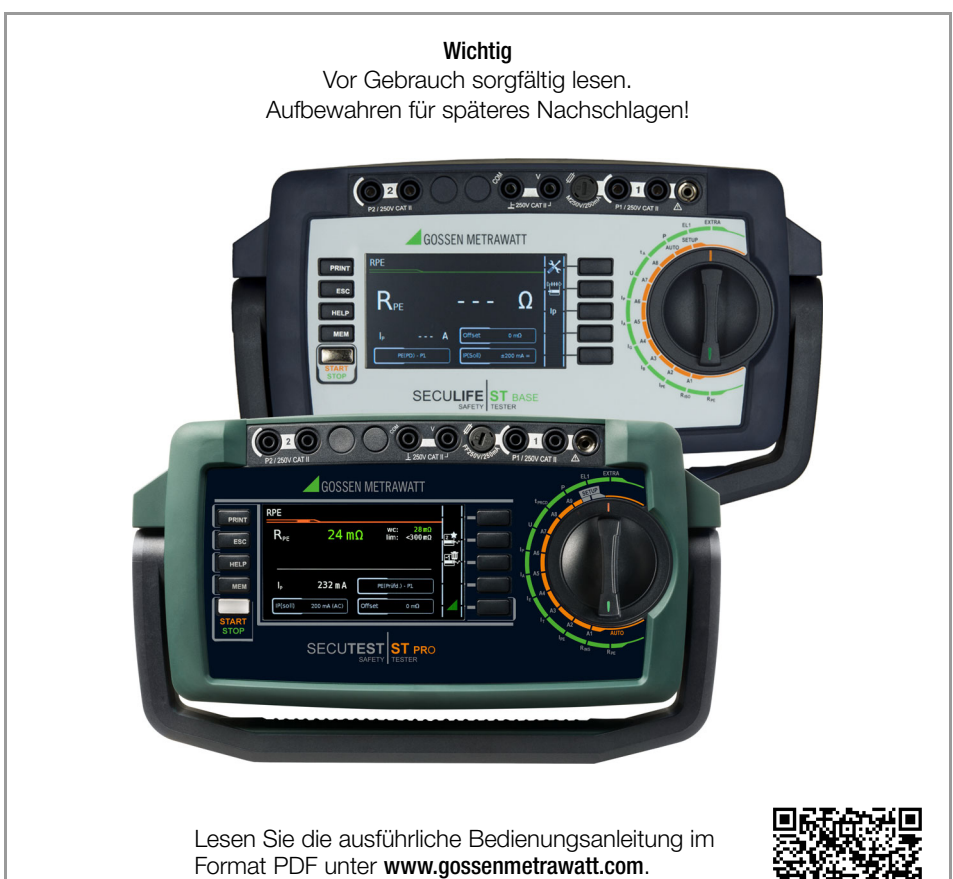

Lesen Sie die ausführliche Bedienungsanleitung ir Format PDF unter **www.gossenmetrawatt.com**. Die Kurzbedienungsanleitung ersetzt nicht die ausführliche Bedienungsanleitung!

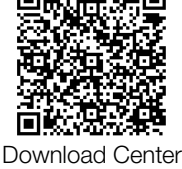

| 1Sicherheitsvorschriften                                                                                                    |
|----------------------------------------------------------------------------------------------------|
| 2Anwendung52.1Verwendungszweck /<br>Bestimmungsgemäße Verwendung52.2Bestimmungswidrige Verwendung72.3Haftung und Gewährleistung72.4Öffnen / Reparaturen73Dokumentation84Erste Schritte85Prüfgerät95.1Lieferumfang95.2Ausstattung95.3Symbole auf dem Prüfgerät95.4Bedien- und Anschlussübersicht105.5Übersicht über den Funktionsumfang<br>der Prüfgerät116Technische Kennwerte136.1Relevante Normen14                                                                                                    |
| 2.1       Verwendungszweck /<br>Bestimmungsgemäße Verwendung       5         2.2       Bestimmungswidrige Verwendung       7         2.3       Haftung und Gewährleistung       7         2.4       Öffnen / Reparaturen       7         3       Dokumentation       8         4       Erste Schritte       8         5       Prüfgerät       9         5.1       Lieferumfang       9         5.2       Ausstattung       9         5.3       Symbole auf dem Prüfgerät       9         5.4       Bedien- und Anschlussübersicht       10         5.5       Übersicht über den Funktionsumfang<br>der Prüfgerät       11         6       Technische Kennwerte       13         6.1       Relevante Normen       14 |
| Bestimmungsgemäße Verwendung52.2Bestimmungswidrige Verwendung72.3Haftung und Gewährleistung72.4Öffnen / Reparaturen73Dokumentation84Erste Schritte85Prüfgerät95.1Lieferumfang95.2Ausstattung95.3Symbole auf dem Prüfgerät95.4Bedien- und Anschlussübersicht105.5Übersicht über den Funktionsumfang<br>der Prüfgerät116Technische Kennwerte136.1Relevante Normen14                                                                                                    |
| 2.2       Bestimmungswidrige Verwendung       7         2.3       Haftung und Gewährleistung       7         2.4       Öffnen / Reparaturen       7         3       Dokumentation       8         4       Erste Schritte       8         5       Prüfgerät       9         5.1       Lieferumfang       9         5.2       Ausstattung       9         5.3       Symbole auf dem Prüfgerät       9         5.4       Bedien- und Anschlussübersicht       10         5.5       Übersicht über den Funktionsumfang<br>der Prüfgerät       11         6       Technische Kennwerte       13         6.1       Relevante Normen       14                                                                              |
| 2.3Haftung und Gewährleistung72.4Öffnen / Reparaturen73Dokumentation84Erste Schritte85Prüfgerät95.1Lieferumfang95.2Ausstattung95.3Symbole auf dem Prüfgerät95.4Bedien- und Anschlussübersicht105.5Übersicht über den Funktionsumfang<br>der Prüfgerät116Technische Kennwerte136.1Relevante Normen14                                                                                                    |
| 2.4       Offnen / Reparaturen       7         3       Dokumentation       8         4       Erste Schritte       8         5       Prüfgerät       9         5.1       Lieferumfang       9         5.2       Ausstattung       9         5.3       Symbole auf dem Prüfgerät       9         5.4       Bedien- und Anschlussübersicht       10         5.5       Übersicht über den Funktionsumfang der Prüfgeräte       11         6       Technische Kennwerte       13         6.1       Relevante Normen       14                                                                                                    |
| 3Dokumentation84Erste Schritte85Prüfgerät95.1Lieferumfang95.2Ausstattung95.3Symbole auf dem Prüfgerät95.4Bedien- und Anschlussübersicht105.5Übersicht über den Funktionsumfang<br>der Prüfgeräte116Technische Kennwerte136.1Relevante Normen14                                                                                                    |
| 4Erste Schritte85Prüfgerät95.1Lieferumfang95.2Ausstattung95.3Symbole auf dem Prüfgerät95.4Bedien- und Anschlussübersicht105.5Übersicht über den Funktionsumfang<br>der Prüfgeräte116Technische Kennwerte136.1Relevante Normen14                                                                                                    |
| 5Prüfgerät95.1Lieferumfang95.2Ausstattung95.3Symbole auf dem Prüfgerät95.4Bedien- und Anschlussübersicht105.5Übersicht über den Funktionsumfang<br>der Prüfgeräte116Technische Kennwerte136.1Relevante Normen14                                                                                                    |
| 5.1Lieferumfang                                                                                                    |
| 5.2       Ausstattung                                                                                                    |
| <ul> <li>5.3 Symbole auf dem Prüfgerät9</li> <li>5.4 Bedien- und Anschlussübersicht10</li> <li>5.5 Übersicht über den Funktionsumfang<br/>der Prüfgeräte11</li> <li>6 Technische Kennwerte13</li> <li>6.1 Relevante Normen14</li> </ul>                                                                                                    |
| <ul> <li>5.4 Bedien- und Anschlussübersicht10</li> <li>5.5 Übersicht über den Funktionsumfang<br/>der Prüfgeräte</li></ul>                                                                                                    |
| <ul> <li>5.5 Ubersicht über den Funktionsumfang<br/>der Prüfgeräte</li></ul>                                                                                                    |
| der Prüfgeräte116Technische Kennwerte136.1Relevante Normen14                                                                                                    |
| 6Technische Kennwerte                                                                                                    |
| 6.1 Relevante Normen14                                                                                                    |
|                                                                                                    |
| 7 Inbetriebnahme15                                                                                                    |
| 7.1 Anschließen des Prüfgeräts an das Netz15                                                                                                    |
| 7.2 Automatisches Erkennen von                                                                                                    |
| Netzanschlussfehlern15                                                                                                    |
| 7.3 Anschluss der Prutsonde P1 oder P216                                                                                                    |
| 7.4 Internationale verwendung16                                                                                                    |
| 8 Bedienung17                                                                                                    |
| 8.1 Grundlegende Prutgeratebedienung                                                                                                    |
| 8.2 Eingabe von Text und Zahlen                                                                                                    |
| 8.3 Symbole der Bedienenunrung –                                                                                                    |
|                                                                                                    |
| 9 Prutgerateinstellungen                                                                                                    |
| 9.1 Systemparameter                                                                                                    |
| 9.2 Pruinorment / integriene Pruisequenzen                                                                                                    |
| 10 Drüferverweitung 20                                                                                                    |
| 10 Prulerverwaltung                                                                                                    |
| 11 Interne Datenbank                                                                                                    |
| 11.1 Anlegen von Prutstrukturen                                                                                                    |
| 12 Wichtige grundlegende Informationen                                                                                                    |
| zu Prufungen und Messungen23                                                                                                    |
| 12.1 Wichlige Sicherneitsinformationen                                                                                                    |
| 12.2 Wiessung von loolationawideratend und                                                                                                    |
| Frsatzableitstrom (Ableitstrom alternative                                                                                                    |

|        | Sei                                       | te  |
|--------|-------------------------------------------|-----|
|        | Messverfahren)                            | 24  |
| 12.4   | Messparameter für Einzelmessungen und     |     |
|        | Prüfsequenz                               | 24  |
| 13     | Finzelmessungen                           | 25  |
| 13.1   | Allaemeines                               | 25  |
| 13.2   | Messablauf und Sneichern                  | 25  |
| 13.3   | BPE – Schutzleiterwiderstand bei          | 20  |
| 10.0   | Prüflingen der Schutzklasse I             | 27  |
| 13.4   | RINS – Isolationswiderstandsmessung       |     |
| 10.1   | hei Prüflingen der Schutzklasse I         | 28  |
| 13 5   | BINS – Isolationswiderstandsmessung       | 20  |
| 10.0   | hei Prüflingen der Schutzklasse II        | 29  |
| 13.6   | IPF – Schutzleiterstrom                   | 30  |
| 13.7   | IT – Berührungsstrom                      | 31  |
| 13.8   | IF – Geräteableitstrom                    | 32  |
| 13.9   | IA – Ableitstrom vom Anwendungsteil       | 33  |
| 13 10  | IP – Patientenableitstrom                 | 34  |
| 13 11  | II – Sondenspannung                       | 35  |
| 13.12  | U – Messsnannung                          | 36  |
| 13.13  | tPRCD – Messung der Auslösezeit von       |     |
|        | Fehlerstrom-Schutzschaltungen des         |     |
|        | Typs PRCD                                 | 37  |
| 13.14  | P – Funktionstest                         | 38  |
| 13.15  | EL1 – Funktionsprüfung von                |     |
|        | Verlängerungsleitungen                    | 39  |
| 13.16  | EXTRA – Sonderfunktionen                  | 40  |
| 13.17  | 2-Pol-Messungen mit den                   |     |
|        | Prüfsonden P1 und P2                      | 41  |
| 13.18  | Messung mit Zangenstromsensor             |     |
|        | bei fest installierten Prüflingen der SKI | .42 |
| 13.19  | Messungen mit Prüfadapter                 | 43  |
| 14     | Prüfsequenzen                             |     |
|        | (automatische Prüfabläufe)                | 44  |
| 14.1   | Messvorgang und Speichern                 | 45  |
| 14.2   | Beispiel integrierten Prüfsequenz         | 47  |
| 15     | Protokolle                                | 51  |
| 16     | Prüfdatenverwaltung –                     |     |
| 10     | Software IZYTBONIO                        | 51  |
| 17     | Kontakt Support und Service               | 52  |
| <br>10 | Bücknahma und umwaltvorträglista          | 52  |
| 10     |                                           | 52  |
| 40     |                                           | 53  |
| 19     | CE-Erklarung                              | 54  |

### 1 Sicherheitsvorschriften

Beachten Sie diese Dokumentation und insbesondere die Sicherheitsinformationen, um sich und andere vor Verletzungen sowie das Prüfgerät vor Schäden zu schützen.

 Lesen und befolgen Sie diese Kurzbedienungsanleitung und die Bedienungsanleitung des Prüfgerätes sorgfältig und vollständig.

Die Dokumente finden Sie unter http:// www.gossenmetrawatt.com. Bewahren Sie die Dokumente für späteres Nachschlagen auf.

- Die Pr
  üfungen/Messungen d
  ürfen nur durch eine Elektrofachkraft oder unter der Leitung und Aufsicht einer Elektrofachkraft durchgef
  ührt werden. Der Anwender muss durch eine Elektrofachkraft in der Durchf
  ührung und Beurteilung der Pr
  üfung/Messung unterwiesen sein.
- Beachten und befolgen Sie alle nötigen Sicherheitsvorschriften für Ihre Arbeitsumgebung.
- Tragen Sie bei allen Arbeiten mit dem Pr
  üfger
  ät eine geeignete und angemessene pers
  önliche Schutzausr
  üstung (PSA).

Berücksichtigen Sie dabei, dass ggf. für den Prüfling eine PSA benötigt und tragen Sie diese ggf.

- Aktive Körperhilfsmittel (z.B. Herzschrittmacher, Defibrillatoren) und passive Körperhilfsmittel können durch Spannungen, Ströme und elektromagnetische Felder vom Prüfgerät in Ihrer Funktion beeinflusst und die Träger in ihrer Gesundheit geschädigt werden. Ergreifen Sie entsprechende Schutzmaßnahmen in Absprache mit dem Hersteller des Körperhilfsmittels und Ihrem Arzt. Kann eine Gefährdung nicht ausgeschlossen werden, verwenden Sie das Prüfgerät nicht.
- Verwenden Sie nur das angegebene Zubehör (im Lieferumfang oder als optional gelistet) am Prüfgerät.

- Lesen und befolgen Sie die Produktdokumentation des optionalen Zubehörs sorgfältig und vollständig. Bewahren Sie die Dokumente für späteres Nachschlagen auf.
- Setzen Sie das Prüfgerät nur in unversehrtem Zustand ein.
   Untersuchen Sie vor Verwendung das Prüfgerät. Achten Sie dabei insbesondere auf Beschädigungen, unterbrochene Isolierung oder geknickte Kabel.
   Beschädigte Komponenten müssen sofort erneuert werden.
- Das Zubehör und alle Kabel dürfen nur in unversehrtem Zustand eingesetzt werden.

Untersuchen Sie vor Verwendung das Zubehör und alle Kabel. Achten Sie dabei insbesondere auf Beschädigungen, unterbrochene Isolierung oder geknickte Kabel.

- Falls das Pr
  üfger
  ät oder sein Zubeh
  ör nicht einwandfrei funktioniert, nehmen Sie das Pr
  üfger
  ät /das Zubeh
  ör dauerhaft au
  ßer Betrieb und sichern es gegen unabsichtliche Wiederinbetriebnahme.
- Tritt während der Verwendung eine Beschädigung des Prüfgerätes oder Zubehörs ein, z.B. durch einen Sturz, nehmen Sie das Prüfgerät / das Zubehör dauerhaft außer Betrieb und sichern es gegen unabsichtliche Wiederinbetriebnahme.
- Verwenden Sie das Pr
  üfger
  ät und das Zubeh
  ör nicht nach schweren Transportbeanspruchungen.
- Setzen Sie das Pr
  üfger
  ät und das Zubeh
  ör nur innerhalb der angegebenen technischen Daten und Bedingungen (Umgebung, IP-Schutzcode, Messkategorie usw.) ein.
- Das Pr
  üfger
  ät und das Zubeh
  ör d
  ürfen nur f
  ür die in der Dokumentation des Pr
  üfger
  ätes beschriebenen Pr
  üfungen/ Messungen verwendet werden.

- Das Prüfgerät darf nur an ein TN-, TToder IT-Versorgungsnetz mit max. 240 V (Nennspannung) angeschlossen werden, welches den geltenden Sicherheitsbestimmungen (z. B. IEC 60346, VDE 0100) entspricht und mit einem maximalen Nennstrom von 16 A abgesichert ist.
- Das Prüfgerät verfügt über Sicherungen. Setzen Sie das Prüfgerät nur mit einwandfreien Sicherungen ein. Eine defekte Sicherung muss ausgetauscht werden.
- Führen Sie keine Messungen in elektrischen Anlagen mit dem Prüfgerät durch. Es ist weder dafür konzipiert noch zugelassen.
- Das Stecken aller Leitungen muss leichtgängig erfolgen.
- Berühren Sie nie leitende Enden (z.B. von Prüfspitzen).
- Rollen Sie alle Messleitungen vollständig aus, bevor Sie eine Prüfung/Messung starten. Führen Sie nie eine Prüfung/ Messung mit aufgerollter Messleitung durch.
- Vermeiden Sie Kurzschlüsse durch falsch angeschlossene Messleitungen.
- Das Prüfgerät muss im gleichen Netz betrieben werden wie der Prüfling.
- An Prüflingen können unvorhersehbare Spannungen auftreten (z. B. Kondensatoren können gefährlich geladen sein). Treffen Sie entsprechende Vorsichtsmaßnahmen.
- Wechseln Sie die Sicherungen nur im spannungsfreien Zustand des Prüfgerätes, d. h. das Prüfgerät muss von der Netzversorgung getrennt sein und das Prüfgerät darf nicht an einen Messkreis angeschlossen sein.

Der Sicherungstyp muss den Angaben in den technischen Daten bzw. dem Aufdruck auf dem Prüfgerät entsprechen.

 Prüfgeräte mit Merkmal M01: Das Prüfgerät ist mit einem Bluetooth®-Modul ausgerüstet. Informieren Sie sich, ob das verwendete Frequenzband von 2,402 GHz bis 2,480 GHz in Ihrem Land verwendet werden darf.

- Erstellen Sie immer eine Sicherungskopie Ihrer Messdaten.
   Informationen dazu entnehmen Sie der Bedienungsanleitung (siehe Kapitel 3 "Dokumentation").
- Beachten und befolgen Sie die jeweils nationalen gültigen Datenschutzvorschriften. Nutzen Sie die entsprechenden Funktionen im Prüfgerät wie z.B. den Passwortschutz sowie weitere angemessene Maßnahmen.

### 2 Anwendung

Bitte lesen Sie diese wichtigen Informationen!

#### 2.1 Verwendungszweck / Bestimmungsgemäße Verwendung

Nur bei bestimmungsgemäßer Verwendung ist die Sicherheit von Anwender und Prüfgerät gewährleistet.

Die Prüfgeräte SECUTEST ST BASE, SECUTEST ST BASE10, SECUTEST ST PRO, SECULIFE ST BASE und SECULIFE ST BASE25 sind Prüfgeräte zur Überprüfung der elektrischen Schutzmaßnahmen von elektrischen Geräten, elektrischen medizinischen Geräten und elektrischen Schweißgeräten.

Alle Prüfgeräte enthalten Mess- und Prüffunktionen zur Prüfung der Wirksamkeit der Schutzmaßnahmen, die entsprechend den jeweiligen Prüfstandards des Fachgebietes gefordert sind. Es können Einzelmessungen und Prüfsequenzen durchgeführt werden. Prüfsequenzen ("semiautomatisch gesteuerte Prüfabläufe") können sowohl in integrierter, d.h. vorkonfigurierter Form genutzt werden als auch individuell vom Benutzer definiert werden.

Die integrierten Prüfsequenzen bestehen aus einer vorkonfigurierten Abfolge von Einzelprüfungen mit anschließender Protokollierung, so wie sie in der jeweiligen Norm vorgeschrieben sind. Mit ihnen können also normkonforme Prüfungen immer wieder effizient durchgeführt werden. Ihr Fortgang wird durch sicherheitsrelevante Stopps und zugehörige Warn- und Tätigkeitshinweise unterbrochen wird. Das Schutzniveau für den Anwender ist dadurch höher als das von der Norm "IEC / 61557-16 / DIN EN 61557-16 / VDE 0413-16" in den Kapiteln 4.1.6 und 4.1.7 für "Automatisierte Testsequenzen" gefordert ist.

Die integrierten Prüfsequenzen können zur Erfüllung der folgenden Normen angewandt werden:

 VDE 0701-0702 / ÖVE E 8701 / SNR 462638 Prüfung nach Instandsetzung, Änderung elektrischer Geräte – Wiederholungsprüfung elektrischer Geräte

- IEC 62353 / EN 62353 / VDE 0751-1 Medizinische elektrische Geräte – Wiederholungsprüfungen und Prüfung nach Instandsetzung von medizinischen elektrischen Geräten
- IEC 60974-4 / EN 60974-4 / VDE 0544-4 Lichtbogenschweißeinrichtungen – Teil 4: Wiederkehrende Inspektion und Prüfung
- NEN 3140 Bedrijfsvoering van elektrische installaties - Laagspanning
- EN 50678 / VDE 0701 Allgemeines Verfahren zur Überprüfung der Wirksamkeit der Schutzma
  ßnahmen von Elektroger
  äten nach der Reparatur
- EN 50699 / VDE 0702 Wiederholungsprüfung für elektrische Geräte
- IEC 62368 / EN 62368 / VDE 0868-1 Einrichtungen f
  ür Audio/Video-, Informations- und Kommunikationstechnik
- IEC 62911 / EN 62911 / VDE 0868-911 Audio-, Videogeräte und Einrichtungen der Informationstechnik – Stückprüfungen der elektrischen Sicherheit in der Fertigung

### Achtung!

Die integrierten vorkonfigurierten Prüfsequenzen beinhalten nicht alle in einer Produktnorm vorgeschriebenen Prüfungen die für eine Typprüfung erforderlich sind! Sie beschränken sich auf die Prüfungen, die in der Regel nach einer Reparatur oder anlässlich von Wartungsarbeiten und Arbeitsschutzmaßnahmen sowie zur Qualitätssicherung in der Produktion erforderlich sind.

### Hinweis

Die Verfügbarkeit der einzelnen integrierten Prüfsequenzen ist abhängig von dem Prüfgerätetyp (SECUTEST ST... oder SECULIFE ST.....), den gewählten Merkmalen (Bestellmerkmalen) und den aktivierten Erweiterungen (Freischaltungen). Die Details entnehmen Sie Ihrer Bestellung / Ihrem Prüfgerät und dem Datenblatt.

Es gibt eine zugehörige datenbankbasierte Prüfsoftware, das Programm IZYTRONIQ. Die Software ermöglicht eine Prüforganisation und die Verwaltung der Prüfdaten verschiedenster Prüfgeräte. Zudem bietet sie im Zusammenhang mit dem jeweiligen Prüfgerät erweiterte Funktionen wie die Remotesteuerung; die Unterstützung erweiterter Funktionen ist abhängig vom Prüfgerät und seinen Bestellmerkmalen bzw. Erweiterungen (Freischaltungen). Die Software selbst ist Teil von Prüfgerätesets bzw. zusätzlich erwerbbar.

Das Gehäuse der Prüfgeräte ist kompakt, stoßsicher und hat einen integrierten Gummischutz für den mobilem Einsatz, z.B. in Betrieben, auf Baustellen und in Industrieumgebungen.

Die Prüfgeräte SECULIFE ST BASE und SECULIFE ST BASE25 haben zusätzlich eine antimikrobielle Wirksamkeit von Gehäusefront und Gehäuse, welche den Einsatz des Prüfgerätes in hygienisch sensiblen Bereichen ermöglicht.

|                                                                                                    | Prufanlass                                                                                                    |                                                                                     |                                                                                                |  |  |
|----------------------------------------------------------------------------------------------------|----------------------------------------------------------------------------------------------------|-------------------------------------------------------------------------------------|------------------------------------------------------------------------------------------------|--|--|
| Prüfline                                                                                                    | Reparatur                                                                                                    | Wiederholungsprüfung<br>(Arbeitsschutz, DGUV)                                       | Produktionsprüfung / Rou-<br>tineprüfung                                                       |  |  |
| Elektrische Geräte<br>(in der Regel mit<br>Netzanschlussleitung)<br>inkl. Verlängerungsleitungen und<br>Mehrfachsteckdosen | EN 50678 / VDE 0701<br>VDE 0701-0702 /<br>ÖVE E 8701 /<br>SNR 462638<br>NEN 3140                                                                              | EN 50699 / VDE 0702<br>VDE 0701-0702 /<br>ÖVE E 8701 /<br>SNR 462638<br>NEN 3140    |                                                                                                |  |  |
| Geräte der<br>Informationstechnik                                                                                          | nicht definiert<br>teilweise:<br>IEC 62368 / EN 62368 /<br>VDE 0868-1<br>IEC 62911 / EN 62911 /<br>VDE 0868-911<br>VDE 0701-0702 /<br>ÖVE E 8701 / SNR 462638 | EN 50699 /<br>VDE 0702<br>VDE 0701-0702 /<br>ÖVE E 8701 /<br>SNR 462638<br>NEN 3140 | IEC 62911 /<br>EN 62911 /<br>VDE 0868-911                                                      |  |  |
| Medizinische<br>elektrische Geräte                                                                                         | IEC 62353 / EN 62353 /<br>VDE 0751-1                                                                                                    | IEC 62353 / EN 62353 /<br>VDE 0751-1                                                | IEC 62353 / EN 62353 /<br>VDE 0751-1<br>teilweise:<br>IEC 60601-1 / EN 60601-1 /<br>VDE 0750-1 |  |  |
| Lichtbogenschweiß-<br>einrichtungen                                                                                        | IEC 60974-4 /<br>EN 60974-4 /<br>VDE 0544-4                                                                                                    | IEC 60974-4 /<br>EN 60974-4 /<br>VDE 0544-4                                         |                                                                                                |  |  |

### Tabelle Normen – nach Geräten und Prüfanlass

|--|

|                                               | EN 50678 /<br>VDE 0701<br>EN 50699 /<br>VDE 0702<br>VDE 0701-0702 /<br>ÖVE E 8701 /<br>SNR 462638 | IEC 60974-4 /<br>EN 60974-4 /<br>VDE 0544-4 | IEC 62353 /<br>EN 62353 /<br>VDE 0751-1 | IEC 60601-1 /<br>EN 60601-1 /<br>VDE 0750-1 | IEC 62368 /<br>EN 62368 /<br>VDE 0868-1<br>IEC 62911 /<br>EN 62911 /<br>VDE 0868-911 |
|-----------------------------------------------|---------------------------------------------------------------------------------------------------|---------------------------------------------|-----------------------------------------|---------------------------------------------|--------------------------------------------------------------------------------------|
| Einzelmessungen                               |                                                                                                   |                                             |                                         |                                             |                                                                                      |
| Schutzleiterwiderstand                        | •                                                                                                 |                                             |                                         | •                                           |                                                                                      |
| Isolationswiderstand                          | •                                                                                                 |                                             |                                         |                                             |                                                                                      |
| Schutzleiterstrom                             | •                                                                                                 |                                             |                                         |                                             |                                                                                      |
| Erdableitstrom                                |                                                                                                   |                                             |                                         | •                                           |                                                                                      |
| primärer Ableitstrom                          |                                                                                                   | •                                           |                                         |                                             |                                                                                      |
| Geräteableitstrom                             |                                                                                                   |                                             | •                                       |                                             |                                                                                      |
| Berührungsstrom                               | •                                                                                                 | •                                           | •                                       | •                                           | •                                                                                    |
| Strom vom Schweißstromkreis                   |                                                                                                   | •                                           |                                         |                                             |                                                                                      |
| Patientenableitstrom                          |                                                                                                   |                                             |                                         | •                                           |                                                                                      |
| Ableitstrom vom Anwendungsteil                |                                                                                                   |                                             | •                                       |                                             |                                                                                      |
| Messverfahren                                 |                                                                                                   |                                             |                                         |                                             |                                                                                      |
| Alternativ (Ersatz-[Geräte]-ableit-<br>strom) | •                                                                                                 |                                             | •                                       |                                             |                                                                                      |
| Differenzstrom                                | •                                                                                                 | •                                           | •                                       |                                             |                                                                                      |
| direkt                                        | •                                                                                                 | •                                           | •                                       | •                                           | •                                                                                    |

### 2.2 Bestimmungswidrige Verwendung

Alle Verwendungen des Prüfgerätes, die nicht in dieser Kurzbedienungsanleitung oder in der Bedienungsanleitung des Prüfgerätes beschrieben sind, sind bestimmungswidrig.

### 2.3 Haftung und Gewährleistung

Gossen Metrawatt GmbH übernimmt keine Haftung bei Sach-, Personen- oder Folgeschäden, die durch unsachgemäße oder fehlerhafte Anwendung des Produktes, insbesondere durch Nichtbeachtung der Produktdokumentation, entstehen. Zudem entfallen in diesem Fall sämtliche Gewährleistungsansprüche.

Auch für Datenverluste übernimmt Gossen Metrawatt GmbH keine Haftung.

### 2.4 Öffnen / Reparaturen

Das Prüfgerät darf nur durch autorisierte Fachkräfte geöffnet werden, damit der einwandfreie und sichere Betrieb gewährleistet ist und die Garantie erhalten bleibt. Auch Originalersatzteile dürfen nur durch autorisierte Fachkräfte eingebaut werden. Eigenmächtige konstruktive Änderungen am Prüfgerät sind verboten.

Falls feststellbar ist, dass das Prüfgerät durch nicht autorisiertes Personal geöffnet wurde, werden keinerlei Gewährleistungsansprüche betreffend Personensicherheit, Messgenauigkeit, Konformität mit den geltenden Schutzmaßnahmen oder jegliche Folgeschäden durch den Hersteller gewährt. Durch Beschädigen oder Entfernen des Garantiesiegels verfallen jegliche Garantieansprüche.

### 3 Dokumentation

Dieses Dokument beschreibt als Kurzbedienungsanleitung die ersten Schritte mit dem Prüfgerät. Für alle Informationen zum Prüfgerät lesen Sie die zugehörige Bedienungsanleitung.

### P

Hinweis

Die Bedienungsanleitung finden Sie im Internet zum Download unter http://www.gossenmetrawatt.com.

#### Gültigkeit

Diese Kurzbedienungsanleitung beschreibt ein Prüfgerät der Software/Firmware-Version FW 3.3.0.

Für Updates siehe Bedienungsanleitung.

#### Terminologie

| Prüfgerät                              | SECUTEST ST oder<br>SECULIFE ST                                                                                                    |
|----------------------------------------|----------------------------------------------------------------------------------------------------|
| Prüfling                               | zu testendes elektrisches<br>Gerät, medizinisches elekt-<br>risches Gerät oder elektri-<br>sches Schweißgerät<br>(DUT – device under test)                              |
| Prüfobjekt                             | elektronische Abbildung<br>eines bestimmten Prüflings<br>in der internen Prüfgeräte-<br>datenbank<br>(eindeutige Zuordnung zu<br>einem realen Prüfling über<br>eine ID) |
| Prüfsequenz                            | Reihenfolge von Prüfungen<br>bzw. Prüfschritten, die<br>semiautomatisch gesteuert<br>abläuft                                                                            |
| integrierte<br>Prüfsequenz             | Prüfsequenz (s.o.), die ab<br>Werk bzw. ab Freischaltung<br>im Gerät verfügbar ist.<br>Unveränderbar (Prüfpara-<br>meter sind konfigurierbar).                          |
| benutzer-<br>definierte<br>Prüfsequenz | Prüfsequenz (s.o.), die vom<br>Benutzer selbst und indivi-<br>duell erstellt wird.                                                                                      |

### 4 Erste Schritte

- Lesen und befolgen Sie die Produkt-Dokumentation. Beachten Sie dabei besonders alle Sicherheitsinformationen in der Dokumentation, auf dem Prüfgerät und auf der Verpackung.
  - Siehe "Sicherheitsvorschriften" auf Seite 3.
  - Siehe "Anwendung" auf Seite 5.
- Machen Sie sich mit dem Pr
  üfger
  ät vertraut.
  - Siehe "Prüfgerät" auf Seite 9.
  - Siehe "Inbetriebnahme" auf Seite 15.
  - Siehe "Bedienung" auf Seite 17.
- Bereiten Sie das Prüfgerät für die Verwendung vor.
  - Siehe "Pr
    üfger
    äteinstellungen" auf Seite 19.
  - Siehe "Prüferverwaltung" auf Seite 22.
  - Siehe "Interne Datenbank" auf Seite 22.
- Sie Messungen durch:
  - Siehe "Wichtige grundlegende Informationen zu Pr
    üfungen und Messungen" auf Seite 23.
  - Siehe "Einzelmessungen" auf Seite 25.
  - Siehe "Prüfsequenzen (automatische Prüfabläufe)" auf Seite 44.
- Erstellen Sie bei Bedarf ein Protokoll. Siehe "Protokolle" auf Seite 51.
- Übertragen Sie bei Bedarf die Messdaten in die Software IZYTRONIQ. Siehe "Prüfdatenverwaltung – Software IZY-TRONIQ" auf Seite 51.

# 5 Prüfgerät

### 5.1 Lieferumfang

Der Lieferumfang variiert abhängig von der bestellten Prüfgerätevariante und ist länderspezifisch. Informationen zum Lieferumfang entnehmen Sie bitte Ihrer Bestellung und dem Datenblatt, in dem alle Bestellangaben aufgeführt werden.

### 5.2 Ausstattung

Die Prüfgeräte sind mit verschiedenen Ausstattungsmerkmalen verfügbar. Bei der Bestellung können Sie diese wählen.

Die Grundprüfgeräte verfügen über folgende Merkmale:

|                                                                                                    | Merkmale | SECUTEST ST BASE | SECUTEST ST BASE10 | SECUTEST ST PRO | SECUTEST ST PRO BT comfort | SECULIFE ST BASE | SECULIFE ST BASE25 |
|----------------------------------------------------------------------------------------------------|----------|------------------|--------------------|-----------------|----------------------------|------------------|--------------------|
| Touch Screen/<br>Keyboard                                                                                                    | E01      |                  |                    | •               | •                          | •                | •                  |
| 10 A RPE-<br>Prüfstrom                                                                                                    | G01      |                  | •                  | •               | •                          | •                |                    |
| 25 A RPE-<br>Prüfstrom                                                                                                    | G02      |                  |                    |                 |                            |                  | •                  |
| 2. Prüfsonde                                                                                                    | H01      |                  |                    | ٠               | ٠                          | ٠                | •                  |
| Spannungs-<br>messeingang*                                                                                                    | 101      |                  |                    | •               | •                          | •                | •                  |
| integrierte Prüfse-<br>quenzen für<br>EN 50678 / VDE<br>0701, EN 50699 /<br>VDE 0702, IEC<br>62368 / EN 62368<br>/ VDE 868-1, IEC<br>62911 / EN62911/<br>VDE 868-911 | KE       | •                | •                  | •               | •                          | •                | •                  |
| SECUTEST DB+                                                                                                    | KB01     | 0                | 0                  | ٠               | ٠                          | ٠                | •                  |
| SECUTEST DB<br>COMFORT                                                                                                    | KD01     | 0                | 0                  | 0               | •                          | 0                | •                  |
| Bluetooth®                                                                                                    | M01      |                  |                    |                 | •                          |                  |                    |
| Antimikrobielles<br>Gehäuse                                                                                                    | _        |                  |                    |                 |                            | •                | •                  |

\* für Spannungsmessung oder zum Anschluss eines Zangenstromsensors für Zangenstrommessung oder AT3-Adapters sowie Temperaturmessung über einen Pt100- oder Pt1000-Temperaturfühler

Legende: • im Lieferumfang, o optional

### 5.3 Symbole auf dem Prüfgerät

Die Symbole auf dem Prüfgerät haben folgende Bedeutung:

250 V CAT II

und Messkategorie zwischen den Anschlüssen P1 (Prüfsonde), Prüfdose und Erde

maximal zulässige Spannung

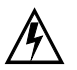

Warnung vor gefährlicher elektrischer Spannung

Warnung vor einer Gefahrenstelle

(Achtung, Dokumentation beachten !)

Europäische Konformitätsk

Konformitätskennzeichnung

Das Prüfgerät darf nicht mit dem Hausmüll entsorgt werden, siehe Kapitel 18 "Rücknahme und umweltverträgliche Entsorgung".

Weitere Informationen zur WEEE-Kennzeichnung finden Sie im Internet bei www.gossenmetrawatt.com unter dem Suchbegriff WEEE.

Durch Beschädigen oder Entfernen des Garantiesiegels verfallen jegliche Garantieansprüche.

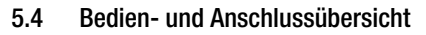

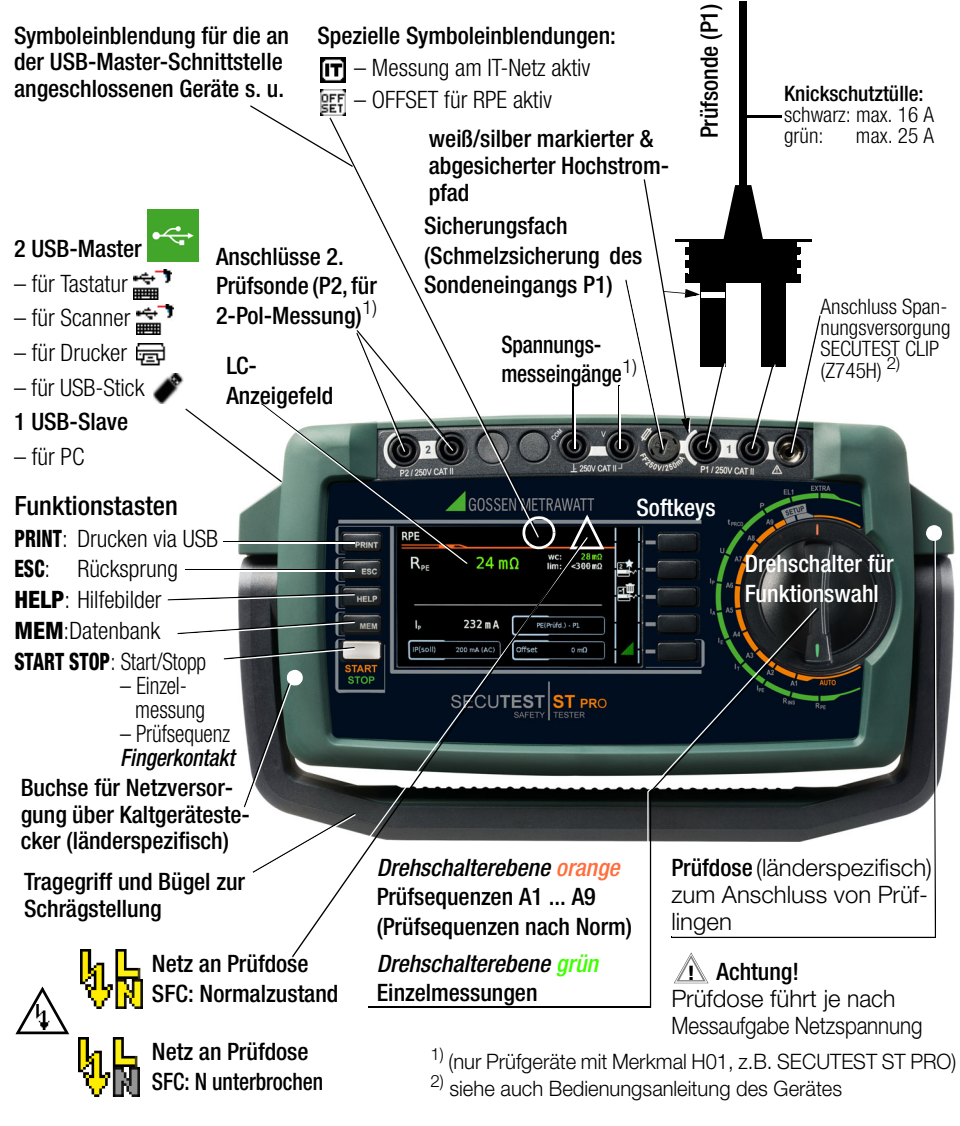

### Hinweis

Die Ausstattungsmerkmale (z.B. Touch Screen, Bluetooth® usw.) entnehmen Sie Ihrer Bestellung / Ihrem Prüfgerät und dem Datenblatt.

### 5.5 Übersicht über den Funktionsumfang der Prüfgeräte

Mit den Prüfgeräten können Einzelmessungen und Prüfsequenzen durchgeführt werden.

### Einzelmessungen

Schalterstellungen Drehschalterebene grün.

| Schalter-<br>stellung<br>Beschrei- | Messfunktionen<br>Prüfstrom / Prüfspannung     |                                |  |  |  |  |
|------------------------------------|------------------------------------------------|--------------------------------|--|--|--|--|
| bung ab                            |                                                |                                |  |  |  |  |
| Einzelmes                          | sunger                                         | Drehschalterebene grün         |  |  |  |  |
| Messunge                           | en an sp                                       | pannungsfreien Prüflingen      |  |  |  |  |
|                                    | R <sub>PF</sub>                                | Schutzleiterwiderstand         |  |  |  |  |
|                                    | lp                                             | Prüfstrom (200 mA)             |  |  |  |  |
|                                    |                                                | Merkmal G01 (z.B. SECUTEST ST  |  |  |  |  |
|                                    |                                                | BASE(10)/PRO und SECULIFE ST   |  |  |  |  |
| 0 11 07                            |                                                | BASE): TU A ''                 |  |  |  |  |
| Seite 27                           |                                                | BASE25): 25 A <sup>1)</sup> )  |  |  |  |  |
| Rine                               | RISO                                           | Isolationswiderstand           |  |  |  |  |
| Seite 28                           | UISO                                           | Prüfspannung                   |  |  |  |  |
| Messunae                           | en an Pi                                       | rüflingen unter Netzspannung   |  |  |  |  |
|                                    | I <sub>PF~</sub>                               | Schutzleiterstrom effektiv     |  |  |  |  |
| r L                                | I <sub>PF~</sub>                               | Wechselstromanteil             |  |  |  |  |
|                                    | I <sub>PF=</sub>                               | Gleichstromanteil              |  |  |  |  |
|                                    | U <sub>LPE</sub> Prüfspannung                  |                                |  |  |  |  |
| Seite 30                           | U <sub>Gen</sub>                               | Referenzspannung (Alternativ)  |  |  |  |  |
| Ι <sub>Τ</sub>                     | $I_{B\underline{\sim}}$                        | Berührungsstrom effektiv       |  |  |  |  |
|                                    | I <sub>B~</sub> Wechselstromanteil             |                                |  |  |  |  |
|                                    | $I_{B=}$                                       | Gleichstromanteil              |  |  |  |  |
|                                    | U <sub>LPE</sub>                               | Prüfspannung                   |  |  |  |  |
| Seite 31                           | U <sub>Gen</sub>                               | Referenzspannung (Alternativ)  |  |  |  |  |
| I <sub>E</sub>                     | $I_{G\simeq}$                                  | Geräteableitstrom effektiv     |  |  |  |  |
|                                    | I <sub>G~</sub>                                | Wechselstromanteil             |  |  |  |  |
|                                    | I <sub>G=</sub>                                | Gleichstromanteil              |  |  |  |  |
| 0                                  | U <sub>LPE</sub>                               | Prüfspannung                   |  |  |  |  |
| Selte 32                           | U <sub>Gen</sub>                               | Referenzspannung (Alternativ)  |  |  |  |  |
| IA                                 | I <sub>A</sub> ∼                               | Ableitstrom vom Anwendungsteil |  |  |  |  |
|                                    | ULPE                                           | Prutspannung                   |  |  |  |  |
| Seite 33                           | U <sub>Gen</sub> Referenzspannung (Alternativ) |                                |  |  |  |  |
| IP                                 | $I_{P \simeq}$                                 | Patientenableitstrom effektiv  |  |  |  |  |
|                                    | I <sub>P∼</sub>                                | Wechselstromanteil             |  |  |  |  |
|                                    | I <sub>P=</sub>                                | Gleichstromanteil              |  |  |  |  |
| Seite 34                           | ULPE                                           | J <sub>LPE</sub> Prüfspannung  |  |  |  |  |

| Schalter-<br>stellung<br>Beschrei-<br>bung ab  | Messfunktionen<br>Prüfstrom / Prüfspannung                                                                                               |                                      |  |  |
|------------------------------------------------|----------------------------------------------------------------------------------------------------|--------------------------------------|--|--|
| U                                              | $U_{\underline{\sim}}$                                                                                                    | Sondenspannung effektiv              |  |  |
|                                                | U~                                                                                                    | Wechselspannungsanteil               |  |  |
|                                                | $U_{=}$                                                                                                    | Gleichspannungsanteil                |  |  |
|                                                | $U_{\underline{\sim}}$                                                                                                    | Messspannung effektiv <sup>2)</sup>  |  |  |
|                                                | U_                                                                                                    | Wechselspannungsanteil <sup>2)</sup> |  |  |
| Seite 35                                       | $U_{=}$                                                                                                    | Gleichspannungsanteil <sup>2)</sup>  |  |  |
| t <sub>PRCD</sub> <sup>3)</sup>                | <b>t</b> a                                                                                                    | PRCD-Auslösezeit für 10/30 mA-PRCD   |  |  |
| Seite 37                                       | U <sub>LN</sub>                                                                                                    | Netzspannung an der Prüfdose         |  |  |
| P                                              | Funktionstest an der Prüfdose                                                                                                    |                                      |  |  |
|                                                | I                                                                                                    | Strom zwischen L und N               |  |  |
|                                                | U                                                                                                    | Spannung zwischen L und N            |  |  |
|                                                | f                                                                                                    | Frequenz                             |  |  |
|                                                | Р                                                                                                    | Wirkleistung                         |  |  |
|                                                | S                                                                                                    | Scheinleistung                       |  |  |
| Seite 38                                       | PF                                                                                                    | Leistungsfaktor                      |  |  |
| Sonderme                                       | essfunktio                                                                                                    | nen                                  |  |  |
| EL1<br>Seite 39                                | Funktionsprüfung von Verlängerungsleitungen<br>mit den Adaptern EL1/VL2E/AT3-IIIE:<br>Durchgang, Kurzschluss & Aderntausch <sup>4)</sup> |                                      |  |  |
| EXTRA                                          | Reserviert für Erweiterungen im Rahmen von Software-Aktualisierungen                                                                     |                                      |  |  |
| °C Temperaturmessung <sup>2)</sup> mit Pt100 / |                                                                                                    |                                      |  |  |
| IZ Zangenstrommessung mit Zangenstromsens      |                                                                                                    |                                      |  |  |

<sup>1)</sup> 10 A/25 A-RPE-Messungen sind nur bei Netzspannungen von 115 V/230 V und Netzfrequenzen von 50 Hz/60 Hz möglich.

<sup>2)</sup> Spannungsmesseingänge nur bei Prüfgerät mit Merkmal I01 (z.B. SECUTEST ST PRO und SE-CULIFE ST BASE(25))

 Die Messung der Auslösezeit ist im IT-Netz nicht möglich.

 Aderntausch wird beim EL1-Adapter nicht geprüft.

#### Integrierte Prüfsequenzen

Das Prüfgerät verfügt über vorkonfigurierte integrierte Prüfsequenzen, die über die Schalterstellungen der Drehschalterebene orange genutzt werden.

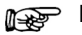

### <sup>,</sup> Hinweis

Die Verfügbarkeit der einzelnen integrierten Prüfsequenzen ist abhängig von dem Prüfgerätetyp (SECUTEST ST... oder SECULIFE ST...), den gewählten Merkmalen (Bestellmerkmalen) und den aktivierten Erweiterungen (Freischaltungen). Die Details entnehmen Sie Ihrer Bestellung / Ihrem Prüfgerät und dem Datenblatt.

Die integrierten Prüfsequenzen sind frei zuordenbar, d.h. können individuell auf die Drehschalterstellungen gelegt werden. (Weil es mehr integrierte Prüfsequenzen als Drehschalterstellungen gibt.) Aber das Prüfgerät kommt in einem vorkonfigurierten Auslieferzustand.

Welche integrierten Prüfsequenzen ab Werk auf Ihrem Prüfgerät auf die Drehschalterstellungen gelegt sind, hängt von mehreren Faktoren ab: Von Ihrem Prüfgerätetyp (SECUT-EST ST... oder SECULIFE ST...), den gewählten Merkmalen und den aktivierten Freischaltungen.

Aufgrund der Vielfalt der möglichen Kombinationen würde eine Auflistung der Auslieferungszustände den Rahmen dieser Dokumentation sprengen. Um Ihnen einen Eindruck zu verschaffen, ist nachfolgend exemplarisch der Auslieferungszustands eines Standard-Prüfgerätes aufgelistet.

SECUTEST ST PRO mit Ausführung für Deutschland im Werkszustand:

| Integrierte Prüfsequenzen<br>Schalterstellungen Drehschalterebene orange |                           |              |                 |     |                   |                                |
|--------------------------------------------------------------------------|---------------------------|--------------|-----------------|-----|-------------------|--------------------------------|
| Dreh-<br>schalter-<br>stellung                                           | Norm/<br>Prüf-<br>sequenz | Mess-<br>art | An-<br>schluss  | Тур | Schutz-<br>klasse | Span-<br>nungs-<br>an-<br>gabe |
| A1                                                                       | EN 50699                  | auto         | auto            |     | auto              |                                |
| A2                                                                       | EN 50678                  | auto         | auto            |     | auto              |                                |
| A3                                                                       | VDE 0701-<br>0702         | auto         | auto            |     | auto              |                                |
| A4                                                                       | IEC 60974-4               | aktiv        | auto            |     | auto              | U(0) DC                        |
| A5                                                                       | IEC 62353                 | passiv       | auto            | BF  | auto              |                                |
| A6                                                                       | EN 50699                  | passiv       | Prüfdose        |     | auto              |                                |
| A7                                                                       | EN 50678                  | passiv       | Prüfdose        |     | auto              |                                |
| A8                                                                       | EN 50699-<br>VLTG         | VLTG         | EL1-<br>Adapter |     | SK I              |                                |
| A9                                                                       | EN 50699                  | aktiv        | auto            |     | auto              |                                |

auto = automatische Erkennung

Details zu Prüfsequenzen finden Sie in der Bedienungsanleitung; siehe Kapitel 3 auf Seite 8.

#### 6 Technische Kennwerte

#### Æ Achtuna!

Die vollständigen technischen Kennwerte entnehmen Sie in der Bedienungsanleitung; siehe Kapitel 3 auf Seite 8.

#### Referenzbereiche

Netzspannung 230 V AC ±0,2% Netzfrequenz 50 Hz +2 Hz Kurvenform Sinus (Abweichung zwischen Effektiv- und Gleichrichtwert < 0.5%) Umaebunas-

+23 °C ±2 K temperatur Relative 40 ... 60% Luftfeuchte Lastwiderstände linear

#### Nenngebrauchsbereiche

| Netznennspannung | 100 V 240 V AC |
|------------------|----------------|
| Netznennfrequenz | 50 Hz 400 Hz   |
| Kurvenform der   |                |
| Netzspannung     | Sinus          |
| Temperatur       | 0 °C +40 °C    |

#### Umaebunasbedinaunaen

|                 | -                       |
|-----------------|-------------------------|
| Lagertemperatur | −20 °C +60 °C           |
| Relative        |                         |
| Luftfeuchte     | max. 75%, Betauung ist  |
|                 | auszuschließen          |
| Höhe über NN    | max. 2000 m             |
| Einsatzort      | in Innenräumen, außer-  |
|                 | halb: nur innerhalb der |
|                 | angegebenen Umgebungs-  |
|                 | bedingungen             |

Um Abweichungen aufgrund von großen Temperaturschwankungen zu vermeiden, warten Sie z. B. nach dem Transport unter niedrigen Außentemperaturen und anschlie-Bendem Betrieb in warmen Innenräumen bis sich das Prüfgerät akklimatisiert hat, bevor Sie mit den Messungen beginnen. Bei hoher Luftfeuchtigkeit und sofern das Prüfgerät kälter als die Umgebungsluft ist, kann Betauung eintreten, d. h. es kann sich Kondenswasser an Bauteilen niederschlagen. Als Folge können sich parasitäre Kapazitäten und Widerstände aufbauen, welche die Messschaltung und damit die Messgenauigkeit beeinflussen.

### Stromvorsorauna

| outoinvoitoorgung      |                                                                                                    |
|------------------------|----------------------------------------------------------------------------------------------------|
| Versorgungsnet         | z TN, TT oder IT<br>90 V 264 V AC                                                                                                    |
| Netzfrequenz           | 50 Hz 400 Hz                                                                                                    |
| Leistungs-<br>aufnahme | 200 mA-Prüfung: ca. 32 VA<br>10 A-Prüfung: ca. 105 VA<br>25 A-Prüfung: ca. 280 VA                                                                                                    |
| Netz an Prüfdos        | se                                                                                                    |
| Funktionstest)         | dauernd maximal<br>3600 VA, Leistung wird<br>nur durch das Prüfgerät<br>geführt,<br>Schaltvermögen ≤ 16 A,<br>ohmsche Last; für Ströme<br>> 16 A AC können Sie<br>z. B. den Adapter<br>AT3-IIS32 (Z745X) ver-<br>wenden                                            |
| Elektrische Sicher     | rheit                                                                                                    |
| Schutzklasse           | l gemäß EN 61140                                                                                                    |
| Nennspannung           | 230 V                                                                                                    |
| Prüfspannung           | 2,3 kV AC 50 Hz oder                                                                                                    |
|                        | (Netzkreis/Prüfdose<br>gegen PE-Netzan-<br>schluss, USB, Fingerkon-<br>takt, Prüfsonde(n),<br>Prüfdose)                                                                                                    |
| Messkategorie          | ausgelegt für 300 V CAT II<br>(Jedoch reduziert auf 250<br>V CAT II, durch die Ver-<br>wendung von Sicherun-<br>gen für erhöhte<br>Anwendersicherheit. Die<br>bedienerfreundlichen<br>Sicherungen sind wech-<br>selbar und Ersatz ist ein-<br>fach zu beschaffen.) |
| Voroohmutzung          | 0                                                                                                    |

2

Verschmutzungsgrad

Gossen Metrawatt GmbH

| Sicherheits-<br>abschaltung | bei Differenzstrom des Prüf-<br>lings > 10 mA,<br>Abschaltzeit < 500 ms,<br>umschaltbar auf > 30 mA<br>bei Sondenstrom (elektroni-<br>sche Sicherung) während:<br>- Ableitstrommessung ><br>30 mA~/< 500 ms* |
|-----------------------------|----------------------------------------------------------------------------------------------------|
|                             | sung:<br>> 250 mA~/< 1 ms<br>bei dauerndem Stromfluss<br>I > 16,5 A                                                                                                    |
| Schmelz-<br>sicherungen     | Netzsicherungen:                                                                                                    |
| U                           | 2 x FF 500V/16A                                                                                                    |

Netzsicherungen: 2 x FF 500V/16A Sondensicherung: M 250V/250mA 10 A-RPE-Prüfstrom (nur Merkmal G01): 1 x FF 500V/16A

### Elektromagnetische Verträglichkeit

| Produktnorm | EN 61326-1   |
|-------------|--------------|
|             | EN 61326-2-2 |

### Datenschnittstelle USB

- Typ USB-Slave für PC-Anbindung / Remote-Steuerung\*\*
- Typ 2 x USB-Master, für Dateneingabegeräte\* mit HID-Boot-Schnittstelle, für USB-Stick zur Datensicherung, für USB-Stick zum Abspeichern von Protokollen als HTML-Dateien für Drucker\*
- \* kompatible Prüfgeräte siehe Bedienungsanleitung
- \*\* Remote-Steuerung nur mit Erweiterung "Remote-Steuerung durch PC (IZYTRONIQ)" (standardmäßig enthalten bei SECUTEST ST PRO bzw. verfügbar mit SECUTEST DB+ (Z853R bzw. Merkmal KB01).

# Datenschnittstelle Bluetooth $^{(\!R\!)}$ 2.1 + EDR (nur bei Prüfgeräten mit Merkmal M01)

Frequenzbereich max. 2,5 mW (Class II) Sendeintensität 2400 ... 2483,5 MHz

### Mechanischer Aufbau

| Anzeige     | 4,3"-Mehrfachanzeige<br>(9,7 × 5,5 cm) hinterleuchtet,<br>480 × 272 Punkte bei 24 Bit<br>Farbtiefe (True Color) |
|-------------|----------------------------------------------------------------------------------------------------|
| Abmessungen | $B \times H \times T$ :                                                                                         |
|             | 295 mm ×145 mm × 150 mm                                                                                         |
|             | Höhe mit Griff: 170 mm                                                                                          |
| Gewicht     | SECUTEST ST BASE(10)/PRO:                                                                                       |
|             | ca. 2,5 kg                                                                                                    |
|             | SECULIFE ST BASE25:                                                                                             |
|             | ca. 4,0 kg                                                                                                    |
|             | (abhängig von der Prüfgerätaus-                                                                                 |
|             | führung)                                                                                                    |
| Schutzart   | Gehäuse: IP 40,                                                                                                 |
|             | Prüfdose: IP 20                                                                                                 |
|             | nach EN 60529                                                                                                   |
|             |                                                                                                    |

### Datenbank

```
Anzahl Datensätze 50.000
(1 Datensatz = 1 Prüfling
oder Standortknoten oder
Kunde oder Einzelmess-
wert
```

### 6.1 Relevante Normen

Das Prüfgerät ist entsprechend den folgenden Sicherheitsbestimmungen gebaut und geprüft:

| EN 61010-1  | Sicherheitsbestimmungen für elektrische<br>Mess-, Steuer-, Regel- und Laborgeräte –<br>Teil 1: Allgemeine Anforderungen                                                                                                    |
|-------------|----------------------------------------------------------------------------------------------------|
| EN 60529    | Prüfgeräte und Prüfverfahren<br>Schutzarten durch Gehäuse (IP-Code)                                                                                                    |
| EN 61326-1  | Elektrische Mess-, Steuer-, Regel- und La-<br>borgeräte – EMV-Anforderungen – Teil 1:<br>Allgemeine Anforderungen                                                                                                    |
| EN 61326-2  | Elektrische Mess-, Steuer-, Regel- und La-<br>borgeräte – EMV-Anforderungen –<br>Teil 2-2: Besondere Anforderungen – Prüf-<br>anordnung, Betriebsbedingungen und Leis-<br>tungsmerkmale für empfindliche Prüf- und<br>Messgeräte für Anwendungen ohne EMV-<br>Schutzmaßnahmen                                   |
| EN 61557-16 | Elektrische Sicherheit in Niederspannungs-<br>netzen bis AC 1 000 V und DC 1 500 V –<br>Geräte zum Prüfen, Messen oder Überwa-<br>chen von Schutzmaßnahmen –<br>Teil 16: Geräte zur Prüfung der Wirksamkeit<br>der Schutzmaßnahmen von elektrischen Ge-<br>räten und/oder medizinisch elektrischen Ge-<br>räten |

Firmware-Version 3.2.0 und niedriger: 12 mA

# 7 Inbetriebnahme

Zur Inbetriebnahme des Prüfgerätes wird dieses an die Stromversorgung angeschlossen. In den nachfolgenden Kapiteln wird die Bedienung beschrieben und, wie Sie verschiedene grundlegende Einstellungen vornehmen.

### 7.1 Anschließen des Prüfgeräts an das Netz

- Netznennwerte (Nenngebrauchsbereiche) siehe Kapitel 6.
- Schließen Sie das Netzkabel mit dem Kaltgerätestecker an das Prüfgerät und den Netzanschlussstecker an das Netz an. Die Drehschalterstellung ist beliebig. Wenn keine Netzsteckdose (Schutzkontaktsteckdose) oder nur ein Drehstromanschluss zur Verfügung steht, können Sie den Anschluss von Außenleiter, Neutralleiter und Schutzleiter mithilfe der Kupplungssteckdose herstellen. Sie hat 3 fest angeschlossene Zuleitungen und ist Bestandteil des als Zubehör lieferbaren Kabelsets KS13.

### Achtung!

/!\

Sofern kein Anschluss über eine Schutzkontaktsteckdose möglich ist: Schalten Sie zuerst das Netz frei. Verbinden Sie anschließend die Zuleitungen der Kupplungssteckdose über Abgreifklemmen mit den Netzanschlüssen wie im Bild dargestellt. Eine Trennung vom Versorgungsnetz erfolgt ausschließlich über den Netzstecker.

### Messungen im IT-Netz

Die Einstellung **IT-Netz** kann in der Schalterstellung **SETUP** (Setup 1/3) im Untermenü **Alle Messungen** aktiviert werden:

Parameter "Mess. am IT-Netz" = Ja: aktive Ableitstrommessungen (bzw. alle Messungen, die Bezug auf den netzanschlussseitigen PE haben) werden verhindert. Prüfsequenzen, die solche Messungen enthalten, werden ebenfalls verhindert.

### 7.2 Automatisches Erkennen von Netzanschlussfehlern

Das Prüfgerät erkennt automatisch Fehler am Netzanschluss, wenn die Bedingungen entsprechend der folgenden Tabelle erfüllt sind. Es informiert Sie über die Art des Fehlers und sperrt bei Gefahr alle Messungen.

| Art des Netz-<br>anschlussfehlers                                                                 | Meldung               | Bedingung                                                                                 | Messungen                              |
|---------------------------------------------------------------------------------------------------|-----------------------|-------------------------------------------------------------------------------------------|----------------------------------------|
| Spannung am<br>Schutzleiter PE<br>gegen Fingerkon-<br>takt (Taste <b>START</b> /<br>STOP)         | Anzeige im<br>Display | Taste START/<br>STOP drücken:<br>U > 25 V<br>Taste $\rightarrow$ PE:<br>$< 1 M\Omega^{2}$ | alle<br>Messungen<br>gesperrt          |
| Schutzleiter PE &<br>Außenleiter L<br>vertauscht und /<br>oder<br>Neutralleiter N<br>unterbrochen |                       | Spannung an<br>PE<br>> 100 V                                                              | nicht möglich<br>(keine<br>Versorgung) |
| Netzspannung<br>< 180 V / < 90 V<br>(je nach Netz)                                                |                       | $\begin{array}{c} U_{L-N} < 180 \ V \\ U_{L-N} < 90 \ V \end{array}$                      | bedingt<br>möglich <sup>1)</sup>       |
| Prüfung auf IT/TN-<br>Netz                                                                        | Anzeige im<br>Display | Verbindung<br>N $\rightarrow$ PE<br>> 20 k $\Omega$                                       | bedingt<br>möglich                     |

 10 A/25 A-R<sub>PE</sub>-Messungen sind nur bei Netzspannungen von 115 V/230 V und Netzfrequenzen von 50 Hz/60 Hz möglich.

2) steht der Pr
üfer zu isoliert, kann folgende Fehlermeldung erscheinen:

"Fremdspannung am PE des Netzanschlusses"

### Achtung!

Trennen Sie bei Netzanschlussfehlern entsprechend den beiden zuerst genannten Fällen der obigen Tabelle das Prüfgerät sofort vom Netz und veranlassen Sie, dass der Fehler behoben wird!

## Achtung!

∕!∖

Wenn Sie bei der Prüfung des Schutzleiterpotenzials feststellen, dass der Netz-Schutzleiter Spannung führt (entsprechend den beiden zuerst genannten Fällen), dann dürfen Sie mit dem Prüfgerät keine weiteren Messungen durchführen. Die Spannung liegt nämlich auch an den berührbaren Schutzkontakten der Normsteckdose (Prüfdose) und kann für Sie gefährlich sein. Trennen Sie das Prüfgerät sofort vom Netz und veranlassen Sie, dass der Fehler am Netzanschluss behoben wird.

### Hinweis

Eine **Spannung am Schutzleiter PE** des Stromnetzes kann falsche Messwerte bei der Prüfung der Spannungsfreiheit oder bei Ableitstrommessungen verursachen.

### 😥 Hinweis

### Fingerkontakt

Bei dieser Prüfung des korrekten Netzanschlusses erfolgt eine Spannungsmessung zwischen dem Fingerkontakt und dem PE am Netzanschluss des Prüfgeräts, wobei deren Referenzpotenzial über den Körperwiderstand des Bedieners zur leitfähigen Start-Taste erfasst wird. Für eine zuverlässige Messung muss dieser Widerstand unter 1  $M\Omega$  liegen. Wenn der Bediener isolierendes Schuhwerk oder Handschuhe trägt oder auf isolierendem Boden steht, kann es zu Fehlmessung und der Meldung "Fremdspannung am PE des Netzanschlusses" kommen. Versuchen Sie in diesem Fall den Widerstand zu verringern, indem Sie z. B. mit der anderen Hand Erdpotenzial (Heizkörper. nicht isolierende Wand etc.) berühren.

### 7.3 Anschluss der Prüfsonde P1 oder P2

Stecken Sie den Doppelstecker der Prüfsonde P1 bzw. P2 so in die Buchsen 1 bzw. 2 ein, dass der Stecker mit dem weißen Ring die Buchse mit dem vertikalen Balken kontaktiert.

Der weiße Ring markiert den Anschluss der Hochstromleitung, die über die benachbarte Schmelzsicherung abgesichert ist.

### Achtung!

Prüfsonde mit Spiralkabel (SK2W): Halten Sie die Prüfspitze der Prüfsonde fest, wenn Sie diese z. B. in eine Buchse gesteckt haben. Bei Zugbelastung der Wendelleitung besteht Verletzungsgefahr durch die zurückschnellende Prüfspitze.

### Achtung! Sondenkontrolle

∕!∖

Führen Sie nach jeder Prüfung eine Sondenkontrolle durch. Liegt ein Sicherungsdefekt an der Prüfsonde P1 vor nachdem die Prüfung gestartet wurde, werden alle darauf folgenden Messungen, die mit diesem Messpfad durchgeführt werden, fälschlicherweise als gut bewertet!

### 😰 Hinweis

#### Kontaktprobleme bei berührbaren leitfähigen Teilen bei Einsatz der Standardsonde mit Prüfspitze

Zur besseren Kontaktgabe an Prüflingen ist deren Oberflächenbeschichtung an einer geeigneten Stelle mit speziellen Werkzeugen zu entfernen, sodass die Oberfläche metallisch blank erscheint.

Die Prüfspitze der Prüfsonde P1 eignet sich nicht zum Abkratzen von Lack, da ihre Beschichtung oder die mechanische Festigkeit leidet. In einzelnen Fällen kann die Bürstensonde Z745G geeigneter sein als die Prüfspitze.

### 7.4 Internationale Verwendung

Sie können das Prüfgerät auch international verwenden. Siehe dazu Bedienungsanleitung.

### 8 Bedienung

### 8.1 Grundlegende Prüfgerätebedienung

Das Prüfgerät wird über die Tasten und den Drehschalter am Prüfgerät bedient. Siehe Kapitel 5.4 auf Seite 10.

#### Softkeys

Die Softkeys sind Tasten mit unterschiedlichen Funktionen, die von der Bedienebene abhängen. Siehe Kapitel 8.3 auf Seite 18.

#### Funktionstasten

Diese Tasten haben grundsätzlich eine fest zugewiesene Funktion:

| PRINT | Drucken via USB | MEM  | Datenbank   | START<br>Stop | Start/Stopp<br>– Einzelmessung<br>– Prüfsequenz<br><i>Fingerkontakt</i> |
|-------|-----------------|------|-------------|---------------|-------------------------------------------------------------------------|
| ESC   | Rücksprung      | HELP | Hilfebilder |               |                                                                         |

In einigen Situationen – wie z.B. bei der Benutzung der Softkey-Tastatur (siehe unten) – wird auf dem Display eine alternative Funktion angezeigt.

### 8.2 Eingabe von Text und Zahlen

Für die Eingabe von Text, Zahlen und Zeichen (. B. für die Eingabe eines Offsets, von Prüfobjekt-ID-Nummern, Typbezeichnungen und Kommentaren usw. wird eine Softkey-Tastatur eingeblendet, welche über die Softkeys bedient wird. Bei Prüfgeräten mit Touch Screen (Merkmal E01) erfolgt die Eingabe bequemer über das Touch-Keyboard.

Alternativ können Sie Eingaben auch über eine angeschlossene USB-Tastatur machen.

### Übersicht Eingabe über Softkey-Tastatur

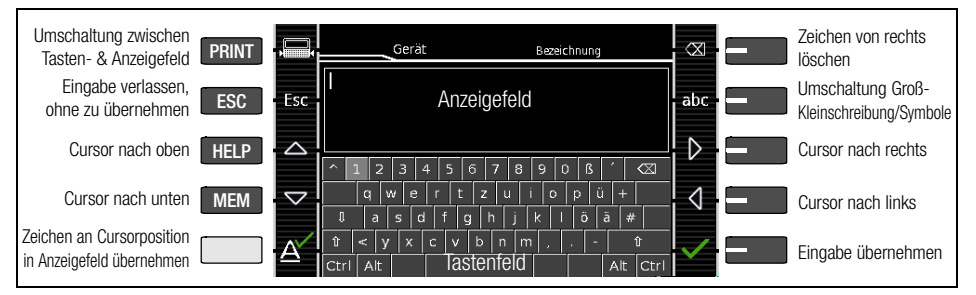

### Übersicht Eingabe über Touch-Keyboard (Merkmal E01)

- Einmaliges Drücken auf die Hochstelltaste schaltet für das folgende Zeichen auf Großschreibung um.
- Längeres Drücken auf die Hochstelltaste schaltet auf Dauergroßschreibung um.
- Dadetgroßschreiden genz
   Durck ins Anzeigefeld an eine bestimmte Stelle im bereits eingegebenen Text kann der Cursor beliebig positioniert werden.

| MEM | Gerä     | t   |       | Be   | zeichnu | ng  |       |              | * auch über zugeordneten Softkev |
|-----|----------|-----|-------|------|---------|-----|-------|--------------|----------------------------------|
| 1   |          | Anz | zeige | feld |         |     |       |              |                                  |
| a w | e r      | t   | z     | u    | i       | 0   | р     |              | — Zeichen von rechts löschen*    |
| t y | d<br>X C | t g | b     | n j  | m       | - I | #<br> | t<br>t       |                                  |
| 123 | +        | Ta  | stenf | eld  | ä       | ü   | ö     | $\checkmark$ | — Eingabe übernehmen*            |

# 8.3 Symbole der Bedienerführung – Parameter- und Softkeysymbole

| Sym-         | Setup          | Parameter und ihre Bedeutung                                                                                                    |
|--------------|----------------|----------------------------------------------------------------------------------------------------|
| bole         | Seite          | Vollständige Übersichten aller Symbole finden Sie in der Bedienungsanleitung                                                     |
| -*           | 4.10           | Alle Messungen: Ref.spannung: Spannung, auf die die Messwerte der Ableitströme nor-                                              |
| R.           | 1/3            | miert werden; Fehlerstromschutz: Wert für die Differenzstromüberwachung (10/30 mA)                                               |
| <b>~</b> *   | 1/2            | Autom. Messungen: Parameter für Prüfsequenzen einstellen: Start- und Endansicht,                                                 |
|              | 1/5            | BMU (Betriebsmessunsicherheit) berücksichtigen (ja/nein), Automessstelle (ja/nein)                                               |
| 8            | 1/3            | Datenbank: 👖 Löschen, 📊 Statistik,                                                                                               |
|              | 1/0            | bei eingestecktem USB-Stick 🥒: Datenbank 📲 sichern, 📲 wiederherstellen                                                           |
| $\mathbf{Y}$ | 1/3            | System: Allgemeine Geräteparameter einstellen;                                                                                   |
| 1            |                | Datum/Zeit, 🔆 Helligkeit 🕪), Lautstärke, 🏗 Werkseinstellungen, Check Selbsttest                                                  |
| Ð            | 2/3            | Drucker: Druckerauswahl für USB-Master-Schnittstelle                                                                             |
| ē            | 2/0            | → angeschlossen, → getrennt                                                                                                    |
|              | 2/3            | Prüfer: E Prüfer aus Liste auswählen, 😭 Prüfer neu anlegen                                                                       |
| $\mathbf{A}$ | 2/3            | Kultur: Sprache der Bedienerführung, der Tastatur und der Messsequenzen                                                          |
| $\mathbf{v}$ | 2/0            | einstellen durch Bestätigen der jeweiligen Länderflagge; Neustart erforderlich!                                                  |
|              | 2/3            | Optional angeschlossene externe Geräte:                                                                                          |
|              |                | USB-Stick, Ill Tastatur/Barcodescanner, EDrucker                                                                                 |
| Թշվ          | 3/3            | Systeminto: abfragen von Sottware- und Hardwareversion, Seriennummer,                                                            |
| X            | 0,0            | Baunummer, Kalibrierdaten und Speicherbelegung                                                                                   |
|              | _              | Funktionen und ihre Bedeutung                                                                                                    |
|              |                | Klassifizierungsparameter für die jeweilige Prüfsequenz einstellen                                                               |
|              |                | (Prüfsequenzen in den Schalterstellungen A1 A9)                                                                                  |
|              |                | Parameter übernenmen, Meidung bestatigen                                                                                         |
| X            |                | Einzelmessung oder Prüfsequenz abbrechen                                                                                         |
| X            |                | Messung oder Sichtprüfung mit <b>OK</b> oder <b>not OK</b> bewerten (Wechseltaste)                                               |
|              |                | Prüfung fortsetzen, nächster Prüfschritt in der Prüfsequenz                                                                      |
| 0-HHD        | ⊳нн⊳           | Symbol links: Direktwahltaste Messart (Anschlussart) oder Messweise (direkt)                                                     |
|              |                | Symbol rechts: Auswahl zwischen zwei Zuständen (kein Untermenü)                                                                  |
|              |                | Bewerlung starten – Messwert autnenmen. Mit jedem Druck auf diesen Soft-                                                         |
|              |                | key wird ein weiterer Messwert gespeichert und die Zahl inkrementiert.                                                           |
|              | $[\mathbf{n}]$ | Symbol mins. Messwei tauli iai inte wieden lolen<br>Symbol rochta: Drüfachritt wiederholon                                       |
|              | 느              | Symbol rechts: Pruischnitt wiedernoien                                                                                           |
| <u>-</u> 1   | 9              | Symbol links: Ivlesswert loscnen                                                                                                 |
|              | Ľ              | Symbol recrits: Uperspringen von Einzelprufungen in einer Prufsequenz                                                            |
|              |                |                                                                                                    |
| ₩.           | ΑQ             | Lupensymbol: Details der Datenbankobjekte oder ausgewählten Messungen                                                            |
|              | ° ►            | einblenden (+) / ausblenden (-)                                                                                                  |
|              |                | Neu anlegen einer ID zu einem Prüfobjekt, jeweils vor oder nach einer Prüfung                                                    |
| Ľ            |                | und fails die ID in der Struktur noch nicht angelegt war                                                                         |
|              |                | Messdaten speichern / speichern unter (mit Anzeige des Speicherorts/ID oder Neueingabe einer anderen als der vorausgewählten ID) |

### 9 Prüfgeräteinstellungen

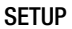

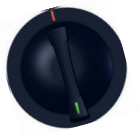

Nach der Inbetriebnahme (siehe Kapitel 7) müssen Sie zunächst grundlegende Systemparameter einstellen. Anschließend müssen Sie für die integrierten vorkonfigurierten

Prüfsequenzen entscheiden, welche Normenbezeichnungen Sie verwenden möchten und ggf. die Prüfsequenzzuweisung zur Drehschalterbelegung anpassen.

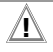

### Achtung!

Eine rückwirkende Änderung der Normbezeichnung ist nicht möglich! Gespeicherte Messungen behalten die Normbezeichnung und diese wird im Prüfprotokoll verwendet. Wählen Sie deshalb die Normbezeichnung direkt bei der Inbetriebnahme sorgfältig aus. Sobald Sie die Normbezeichnung

ändern, werden alle zukünftigen Prüfungen die Bezeichnung verwenden.

### 9.1 Systemparameter

Sie müssen zunächst grundlegende Systemparameter einstellen:

Setup 1/3 > System 1/2 > Kultur > Sprache Setup 1/3 > System 1/2 > Kultur > Tastatur-Iayout

Setup 1/3 > System 1/2 > **Datum / Zeit** (für Protokollierung)

Setup 1/3 > System 2/2 > **Helligkeit** (Displayhelligkeit in %)

# 9.2 Prüfnormen /

### integrierte Prüfsequenzen konfigurieren

Im Prüfgerät sind Prüfsequenzen nach Norm (auch Mess- oder Prüfsequenzen genannt) vorkonfiguriert integriert. Sie bestehen aus einer Abfolge von Einzelprüfungen mit anschließender Protokollierung, so wie sie in der jeweiligen Norm vorgeschrieben sind. Mit ihnen können also normkonforme Prüfungen immer wieder effizient durchgeführt werden. Mehr Informationen finden Sie in Kapitel 14 "Prüfsequenzen (automatische Prüfabläufe)".

Vor der Verwendung von integrierten Prüfsequenzen, müssen Sie diese bei der Inbetriebnahme vorbereiten:

Die integrierten Prüfsequenzen sind inhaltlich identisch, tragen aber je nach Land eine unterschiedliche nationale Bezeichnung (DIN, VDE, ÖNORM, SNR usw.). Ferner gibt es Varianten pro integrierter Prüfsequenz, z.B. für das Testen von PRCDs.

Deswegen müssen Sie Im Prüfgerät für die integrierten Prüfsequenzen zunächst eine Normbezeichnung wählen.

### Achtung!

Die Auswahl der Normbezeichnung ist zwingend notwendig und muss bei der Inbetriebnahme durchgeführt werden.

Nicht benötigte Normen können Sie deaktivieren, um die Übersichtlichkeit zu erhöhen. Die integrierten Prüfsequenzen werden in den orangenen Drehschalterstellungen A1 ... A9 durchgeführt. Die Drehschalterstellungen sind jeweils ab Werk mit integrierten Prüfsequenzen vorbelegt, diese kann aber verändert werden. Sie können also bei Bedarf eine andere integrierten Prüfsequenz auf eine Drehschalterstellung legen oder die vorausgewählten integrierten Prüfsequenzen belassen.

# 9.2.1 Normbezeichnung wählen & Normen deaktivieren

Bei der Inbetriebnahme müssen Sie die gewünschte nationale Normbezeichnung für jede integrierte Prüfsequenz auswählen. Die integrierten Prüfsequenzen werden mit dieser Bezeichnung

- im Prüfgerät angezeigt (Arbeitsalltag)
- als Ergebnis im Prüfgerät abgespeichert (und so exportiert, z.B. in die Prüfsoftware IZYTRONIQ) (Datenverwaltung)
- in Protokollen ausgewiesen (Nachweispflicht)

### 

Achtung! Eine rückwirkende Änderung der Normbezeichnung ist nicht möglich! Gespeicherte Messungen behalten die Normbezeichnung und diese wird im Prüfprotokoll verwendet. Wählen Sie deshalb die Normbezeichnung direkt bei der Inbetriebnahme sorgfältig aus. Sobald Sie die Normbezeichnung ändern, werden alle zukünftigen Prü-

fungen die Bezeichnung verwenden.

Nicht benötigte Normen können Sie deaktivieren, um die Übersichtlichkeit zu erhöhen. Die Einstellungen finden Sie unter **SETUP** > **Autom. Messungen**. Dort wird jede Norm angezeigt, für die eine Prüfsequenz integriert ist.

- SETUP 1/3 > Autom. Messungen.
- Blättern Sie die Menüseiten durch, bis die einzelnen Normen erscheinen.
- Wählen Sie die erste Norm über den Softkey aus.
   Die möglichen Normbezeichnungen werden angezeigt.

(Eine Übersicht über alle verfügbaren Normbezeichnungen finden Sie auf der folgenden Seite.)

Wählen Sie die gewünschte Normbezeichnung über den zugehörigen Softkey aus.

Alternativ deaktivieren Sie die Norm (die Prüfsequenz), indem Sie den Eintrag **aus** wählen.

Das Menü wechselt zurück zu der Normanzeige in **Autom. Messungen**.

- Wiederholen Sie die vorigen Schritte f
  ür alle Normen.
- Abschließend bestätigen Sie mit dem grünen Haken. Die Einstellungen sind gespeichert.

Übersicht über die integrierten Normen

### Hinweis

Die Verfügbarkeit der einzelnen integrierten Prüfsequenzen ist abhängig von dem Prüfgerätetyp (SECUTEST ST... oder SECULIFE ST...), den gewählten Merkmalen (Bestellmerkmalen) und den aktivierten Erweiterungen (Freischaltungen). Die Details entnehmen Sie Ihrer Bestellung / Ihrem Prüfgerät und dem Datenblatt.

| SETUP > Autom. Messungen<br>4/7 > VDE 0701-0702 > |                 |
|---------------------------------------------------|-----------------|
|                                                   | aus             |
|                                                   | OVE E 8701      |
|                                                   | SNR 462638      |
|                                                   | VDE 0701-0702   |
| 5/7 > IEC 62353 >                                 |                 |
|                                                   | aus             |
|                                                   | EN 62353        |
|                                                   | IEC 62353       |
|                                                   | VDE 0751-1      |
| 5/7 > IEC 60974-4 >                               |                 |
|                                                   | aus             |
|                                                   | EN 60974-4      |
|                                                   | IEC 60974-4     |
|                                                   | VDE 0544-4      |
| 5/7 > NEN 3140 >                                  |                 |
|                                                   | aus             |
|                                                   | NEN 3140        |
| 6/7 > EN 50678 >                                  |                 |
|                                                   | aus             |
|                                                   | EN 50678        |
|                                                   | VDE 0701        |
| 0/7 > EN 50099 >                                  | 0110            |
|                                                   | aus<br>EN 50600 |
|                                                   |                 |
| 6/7 \ IEC 62368 \                                 | VDL 0702        |
| 0/7 / 120 02000 /                                 | 2115            |
|                                                   | EN 62368        |
|                                                   | IFC 62368       |
|                                                   | VDF 0868-1      |
| 7/7 > IEC 62911 >                                 | VDE 0000 1      |
|                                                   | aus             |
|                                                   | EN 62911        |
|                                                   | IFC 62911       |
|                                                   | VDE 0868-911    |
|                                                   |                 |

### Beispiel

Sie konfigurieren die Normenbezeichnungen im SECUTEST ST PRO.

SETUP 1/3 > Autom. Messungen 4/7 > VDE 0701-0702

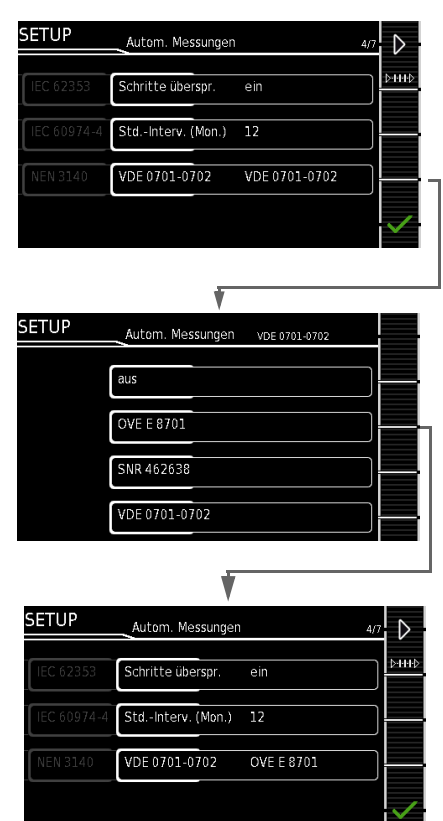

Sie speichern die Einstellung mit dem grünen Haken.

Im Prüfgerät wird nachfolgend die Bezeichnung "OVE E 8701" verwendet.

#### 9.2.2 Drehschalterstellungen konfigurieren

Wir empfehlen, A1 ... A8 mit regelmäßig gebrauchten Prüfsequenzen zu belegen und die Drehschalterstellung A9 für Sonderabläufe zu reservieren, bei denen eine häufige Anpassung der Parameter erforderlich ist.

- $\Box$ Wählen Sie eine orange Drehschalterstellung (A1...A9), die Startseite der jeweiligen Prüfsequenz wird angezeigt. (D.h. die werkseitig eingestellte integrierte Prüfsequenz.)
- Wählen Sie die Klassifizierungs-\_ parameter an. Die Seite Klassifizierungsparameter 1/2 wird angezeigt. Unter Norm/Prüfabl. wird die aktuelle

Norm angezeigt, die auf diese Drehschalterposition aeleat ist.

- Wählen Sie Norm/Prüfabl. an. Die Seite Norm/Prüfabl, wird angezeigt. Hier werden alle im Prüfgerät verfügbaren Normen angezeigt entsprechend der Voreinstellung (aus/nationale Bezeichnung; siehe Kap. 9.2.1).
- Wählen Sie die gewünschte Norm aus. Das Menü wechselt zur Seite Klassifizierungsparameter 1/2 zurück.

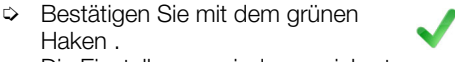

Die Einstellungen sind gespeichert.

Haken .

Wiederholen Sie die obigen Schritte bei Bedarf für die jeweiligen Drehschalterpositionen.

### 10 Prüferverwaltung

Das Prüfgerät verfügt über eine Prüferverwaltung unter **Setup 2/3** > **Prüfer**. Sie können mehrere Prüfer anlegen und zwischen ihnen wechseln.

Der gerade "aktive" (gewählte) Prüfer wird in den ausgeführten Prüfungen als "Prüfer" hinterlegt: Die Prüfungen werden unter dem Namen des Prüfers abgespeichert und können dem Prüfer somit eindeutig zugewiesen werden. Im Auslieferungszustand (Werkseinstellung) ist der Prüfer "not defined" auf dem Prüfgerät angelegt.

### Hinweis

Legen Sie neue Benutzer an und löschen Sie den Standardbenutzer "not defined" aus Sicherheitsgründen.

### Hinweis

Prüfgeräte-Einstellungen gelten für alle Prüfer. Sie werden NICHT spezifisch für den Prüfer abgespeichert.

Eine ausführliche Beschreibung zur Prüferverwaltung finden Sie in der Bedienungsanleitung.

### Prüfer anlegen

Setup 2/3 > Prüfer > Neuer Prüfer

Dateneingabe siehe Kapitel 8.1. Durch Drücken auf den grünen Haken wird der Prüfer angelegt.

### Passwortschutz

Wählen Sie den zu bearbeitenden Prüfer aus der Liste unter Setup 2/3 > Prüfer > Prüfer bearbeiten aus und bestätigen Sie mit dem Softkey. Über die Option "Passwort festlegen" können Sie ein Passwort zum Prüfer hinzufügen. Dateneingabe siehe Kapitel 8.1. Durch Drücken auf den grünen Haken wird das Passwort hinzugefügt.

### Prüfer löschen

Der aktuell ausgewählte Prüfer kann nicht gelöscht werden. Wählen Sie zum Löschen zunächst einen anderen Prüfer aus. Wählen Sie danach unter Setup 2/3 > Prüfer > Prüfer bearbeiten > Prüfer löschen den Prüfer zum löschen aus.

Durch Drücken auf den grünen Haken wird der Prüfer nach einer Sicherheitsabfrage gelöscht.

### 11 Interne Datenbank

### 11.1 Anlegen von Prüfstrukturen

Im Prüfgerät kann eine komplette Prüfstruktur mit Kunden-, Liegenschaften-, Gebäuden-, Ebenen-, Raum- und Prüfobjekt-Daten hinterlegt werden.

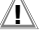

### Achtung!

Sensible Daten – Datenschutz erforderlich! Kundendaten sind sensible Daten, die geschützt werden müssen. Beachten und befolgen Sie die jeweils nationalen gültigen Datenschutzvorschriften. Nutzen Sie die entsprechenden Funktionen im Prüfgerät wie z.B. den Passwortschutz (siehe Kapitel 10) sowie weitere angemessene Maßnahmen.

Diese Struktur ermöglicht das Abspeichern der Ergebnisse von Einzelmessungen oder Prüfsequenzen an Prüfobjekten verschiedener Kunden.

Bis zu 50.000 Datensätze können im Prüfgerät gespeichert werden. Dabei gilt: 1 Datensatz = 1 Prüfling oder Standortknoten oder Kunde oder Einzelmesswert.

Strukturen können sowohl am Prüfgerät als auch am PC (Software IZYTRONIQ) erstellt und dann jeweils übertragen werden. Auch ein Speichern auf einem USB-Stick und eine Wiederherstellung davon ist möglich.

### 🔊 Hinweis

Der Funktionsumfang der Datenbankstruktur und die Übertragungsmöglichkeiten sind modell- bzw. merkmalabhängig.

Eine ausführliche Beschreibung zur Datenbankerstellung finden Sie in der Bedienungsanleitung.

### 12 Wichtige grundlegende Informationen zu Prüfungen und Messungen

### 12.1 Wichtige Sicherheitsinformationen

Beachten und befolgen Sie die nachfolgenden Sicherheitsinformationen beim Durchführen von Einzelmessungen und Prüfsequenzen.

### 12.1.1 Schalten von Lasten – maximaler Anlaufstrom

Die Prüfgeräte ermöglichen die **aktive** Prüfung von Prüflingen mit einem Nennstrom (Laststrom) von bis zu 16 A.

Die Prüfdose des jeweiligen Prüfgeräts ist hierzu mit 16 A-Sicherungen ausgestattet und das Schaltvermögen der internen Relais beträgt ebenfalls 16 A. Anlaufströme bis 30 A sind zulässig.

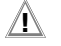

### Achtung!

Trotz der umfangreichen Schutzmaßnahmen vor Überlastung können **Anlaufströme über 30 A** zum Verschweißen der Relaiskontakte führen. Befolgen Sie die nachfolgende Vorgehensweise und beachten Sie die Informationen zu defekten Relais.

### Vorgehensweise

Zum Schalten des Prüflings unter Last beachten Sie unbedingt die unten angegebene Reihenfolge. Hierdurch wird ein erhöhter Verschleiß der Netzrelais am Prüfgerät vermieden.

Beginn der Messung:

- 1) **Prüfling**: Schalten Sie den Prüfling über dessen Schalter aus.
- 2) **Prüfgerät**: Schalten Sie die Netzspannung auf die Prüfdose.
- 3) **Prüfling:** Schalten Sie den Prüfling über dessen Schalter ein.

Führen Sie die Messung durch.

Ende der Messung:

- Prüfling: Schalten Sie den Prüfling über dessen Schalter aus.
- 5) Prüfgerät: Entfernen Sie die Netzspan-

nung von der Prüfdose.

### Sicherer prüfen mit Prüfadapter

Bei Prüflingen, bei denen ein höherer Anlaufstrom als 30 A zu vermuten ist, empfehlen wird unbedingt die Anwendung eines Prüfadapters für größere Anlaufströme: z. B. Prüfadapter der Serie AT3 (AT3-IIIE, AT3-IIS, AT3-IIS32, AT16DI oder AT32DI).

### Alternative: Passive Prüfung

Gegebenenfalls kann aufgrund der Gefährdungsbeurteilung die Prüfung auch als passive Prüfung (Methode Ersatzableitstrom) erfolgen, d. h. ohne das Zuschalten von Netzspannung auf die Prüfdose.

### 12.2 Messung unter Netzspannung

### Achtung!

 Gefährliche Berührspannung!
 Berührbare leitfähige Teile können während der Prüfung eine gefährliche Berührspannung führen.
 Auf keinen Fall berühren!
 Verwenden Sie eine spezielle Abdeckung zur Vermeidung von Berührung.

Es erfolgt eine prüfgeräteseitige Netzabschaltung wenn der Ableitstrom > ca. 10 mA ist (umschaltbar auf 30 mA), siehe "Differenzstromüberwachung" in der Bedienungsanleitung. Sie erfüllt jedoch nicht die Anforderungen eines PRCDs.

## Achtung!

∕!∖

Bei Nutzung der Einstellung "Bei Grenzwertverletzung FORTFAHREN" (siehe Bedienungsanleitung) müssen eine erhöhte Sicherung gegen Berühren und ein RCD 30 mA verwendet und eine persönliche Schutzausrüstung (PSA) getragen werden (abgesicherter Arbeitsplatz).

## Achtung!

Ein Funktionstest darf erst dann durchgeführt werden, wenn der Prüfling die Sicherheitsprüfung bestanden hat!

#### 12.3 Messung von Isolationswiderstand und Ersatzableitstrom (Ableitstrom alternative Messverfahren)

## Achtung!

Elektrischer Schlag! Gefahr von Folgeunfällen! Die Prüfung erfolgt mit bis zu 500 V. Bei Berührung der Anschlüsse L oder N der Prüfdose oder der Prüfspitze bekommt man einen elektrischen Schlag (trotz Strombegrenzung der Prüfung auf I < 3,5 mA). Berühren Sie nicht die Anschlüsse L

oder N der Prüfdose oder die Prüfspitze.

### 12.4 Messparameter für Einzelmessungen und Prüfsequenz

Messparameter, die für Einzelmessungen und für Prüfsequenzen gemeinsam gelten, müssen in der Schalterstellung **SETUP** eingegeben werden.

| Setup | 1/3 > | Alle | Messu | ungen |
|-------|-------|------|-------|-------|
|-------|-------|------|-------|-------|

| Messparameter                                               | Bedeutung                                                                                                    |
|-------------------------------------------------------------|----------------------------------------------------------------------------------------------------|
| Mess. am IT-Netz<br>(Ja / Nein)                             | Ja: aktive Ableitstrommessungen<br>(bzw. alle Messungen, die Bezug auf<br>den netzanschlussseitigen PE haben)<br>werden verhindert. Prüfsequenzen,<br>die solche Messungen enthalten,<br>werden ebenfalls verhindert.                                                                                                    |
| Ref.spannung L-PE<br>(110 V, 115 V, 220<br>V, 230 V, 240 V) | Die (Netz-) Referenzspannung ist die<br>Spannung, auf die die Messwerte<br>der Ableitströme normiert werden.<br>Diese wird bei Ableitströmen zur<br>rechnerischen Anpassung der<br>Strommesswerte auf die vorgege-<br>bene Spannung verwendet.<br>Messungen mit Netzspannung an<br>der Prüfdose:<br>Der Einstellwert hat keinen Einfluss<br>auf die Spannung, mit der der Prüf-<br>ling über die Prüfdose des Prüfgeräts<br>versorgt wird.<br>Ableitstrommessungen mit Mess-<br>art "Alternativ": Der Sollwert der<br>synthetischen Prüfspannung wird<br>von dem hier angegebenen Wert ab-<br>geleitet. |
| Prüffreq. Alt<br>(48 Hz 400 Hz)                             | Eingebbarer Frequenz-Sollwert für<br>synthetische Prüfspannung bei allen<br>Ableitstrommessungen der Messart<br>"Alternativ" mit Einfluss auf folgende<br>Messungen baw Drabschaltertel                                                                                                    |
|                                                             | <ul> <li>Missungeri Dzw. Dienschalterstei-<br/>lungen:</li> <li>Einzelmessungen<br/>(grüne Drehschalterebene)</li> <li>Messungen in integrierten Prüf-<br/>sequenzen</li> <li>Messungen in benutzerdefinierten<br/>Prüfsequenzen<br/>(nur mit DSECUTEST DB+ (Z853R<br/>bzw. Merkmal KB01))</li> </ul>                                                                                                    |

### 13 Einzelmessungen

### 13.1 Allgemeines

- Die Messdauer ist beliebig.
- Die jeweilige Messung wird durch Drücken von START/STOP begonnen und beendet.
- Für Einzelmessungen kann kein Grenzwert vorgegeben werden, somit erfolgt auch keine Bewertung.
- Vor jeder Messung werden Kontrollen ausgeführt, um einen reibungslosen Ablauf zu gewährleisten und den Prüfling nicht zu beschädigen.

### 13.2 Messablauf und Speichern

Mit der Speichertaste kann der Messwert erfasst werden bzw. durch wiederholtes Drücken können mehrere Messwerte, also Messreihen, erzeugt werden. Die Speichertaste zeigt jeweils an, ob 1 oder mehrere Messwerte erfasst wurden.

Nach beendeter Messung können die Messungen bzw. Messreihen abgespeichert werden.

### 😥 Hinweis

Während einer Messung können nur Messwerte zu einem Zwischenspeicher hinzugefügt werden. Wurde bis zum Drücken der Taste **STOP** (Unterbrechung/Pause, Ende) kein Messwert zum Zwischenspeicher hinzugefügt, wird automatisch der letzte Wert abgespeichert, damit keine "leere" Messung bzw. Messreihe abgespeichert wird.

Die Vorgehensweise zum Speichern hängt davon ab, ob der Prüfling bereits als Prüfobjekt in der Datenbank des Prüfgeräts angelegt ist oder nicht. In diesem Dokument wird nur letzteres beschrieben; für das Speichern unter bereits angelegten Prüfobjekten siehe Bedienungsanleitung.

- 1 Starten Sie die Messung über die Taste **START**/STOP. Das Symbol rechts erscheint und listet auf, wie viele Messungen bereits vorhanden sind.
- 2 Beenden Sie die Messung über die Taste **START**/STOP (außer in den Fällen, wo ohnehin eine feste Messzeit vorgegeben ist).

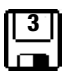

Das Speichersymbol (Diskette mit Ziffer) erscheint und weist darauf hin, dass ein bzw. mehrere gültige Messwerte vorhanden sind, die abgespeichert werden können.

3 Drücken Sie jetzt das Speichersymbol (Diskette). Sie werden darauf hingewiesen, dass Sie kein Prüfobjekt in der Datenbank selektiert haben.

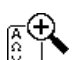

4 Optional: Möchten Sie die Messwerte ansehen, drücken Sie die Taste ΑΩV. Details zum einzelnen Messwert können Sie über das Lupensymbol aufrufen. Kehren Sie über den grünen Haken zurück zum Speichermenü.

ĵ

5 Optional: Geben Sie eine Bemerkung ein über das Blatt-mit-Stift-Symbol.

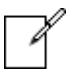

6 Wählen Sie die Taste **ID** an. Sie haben jetzt die Möglichkeit, eine Prüfobjekt-ID-Nummer einzugeben. Sofern Sie hier eine ID eingeben, die in der Datenbank noch **nicht** angelegt ist, erscheint die Frage, ob Sie ein neues Prüfobjekt anlegen wollen.

### Hinweis

- Falls Sie keinen Kunden angelegt haben, müssen Sie dies nun tun. Folgen Sie dazu den Anweisungen aus dem Dialog.
- 7 Sie können jetzt das Prüfobjekt anlegen:
  - Wählen Sie zwischen Gerät und (medizinischem) ME-Gerät.
  - (De)aktivieren Sie die Funktion QEDIT

(Quick Edit; nur mit SECUTEST DB COMFORT (Z853S bzw. Merkmal KD01) ).

Ist QEDIT aktiviert, können Sie im nächsten Schritt weitere Felder des Prüflingsobjektes ausfüllen.

Bestätigen Sie mit dem grünen Haken.

- 8 Hatten Sie die Funktion QEDIT im vorigen Schritt aktiviert, können Sie nun alle Felder des Prüflingsobjektes ausfüllen. Bestätigen Sie mit dem grünen Haken.
- 9 Es erscheint eine Übersicht der Datenbank und des darin neu angelegten Prüfobjektes.

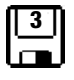

Drücken Sie das Speichersymbol

(Diskette), um die Messergebnisse zu speichern. Es erscheint eine Die Rückmeldung, dass die Speicherung erfolgreich war und die Anzeige wechselt zur Messansicht.

## Hinweis

Durch Drücken der Taste **ESC** können Sie den Speichervorgang abbrechen. Sie kehren zum Speichermenü zurück. Drücken Sie die Taste **ESC** erneut, können Sie alle Messwerte löschen.

### Hinweis

Sie können das Prüfergebnis zu einem PC senden auf dem die Software IZYTRONIQ ausgeführt wird. Diese Funktion heißt "Push/Print" und kann über USB oder Bluetooth® erfolgen.

Dafür ist die Datenbankerweiterung SECUTEST DB COMFORT (Z853S bzw. Merkmal KD01) und ggf. das Merkmal M01 (Bluetooth®) erforderlich.

Alle Informationen über Push/Print und die Beschreibung der Anwendung entnehmen Sie der IZYTRONIQ Online-Hilfe.

### 13.3 RPE – Schutzleiterwiderstand bei Prüflingen der Schutzklasse I

Messfunktion wählen

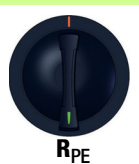

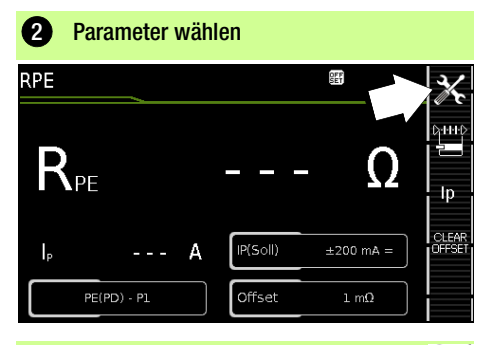

#### 3 Parameter einstellen Messparameter Bedeutuna Messart DHHD zulässiger Prüfstrom IP passiv: PE(PD) - P1 Prüfung erfolgt zwischen den bei-@ IP = den Schutzleiteranschlüssen der Prüfdose<sup>3)</sup> und der Prüfsonde P1 200 mA/10 A/25 A aktiv: PE(PD)-P1 wie PE(PD) - P1, jedoch mit Netzspannung an der Prüfdose und mit stetig @ IP = 200 mA steigendem DC-Prüfstrom (PRCDs) PE(Netz) - P1 Prüfung erfolgt zwischen dem Erdanschluss des Versorgungsfest angeschl. Prüflinge netzes und der Prüfsonde P1 @ IP = 200 mA/10 Å PE(Netz) - P1 Zange @ IP = 10 A, siehe Kapitel 13.18 P1 – P2 Nur Prüfgeräte mit Merkmal H01: 2-Pol-Messung zwischen Prüf-@ IP = sonde 1 und 2, siehe Kapitel 13.17 200 mA/10 A/25 A IP(Soll) lp 200 mA Prüfstrom 200 mA AC (+/-/± DC) 10 A<sup>1)</sup> Prüfstrom 10 A (Merkmal G01) 25 A 1) Prüfstrom 25 A (Merkmal G02) f - nur bei 200 mA ~ (AC) 50 ... 200 Hz Prüffrequenz (in Stufen einstellbar) Offset $> 0 \dots < 5 \Omega^{2}$ Nullpunktabgleich für einen ausgewählten Referenzpunkt.

- 10 A/25 A-RPE-Messungen sind nur bei Netzspannungen von 115 V/230 V und Netzfrequenzen von 50 Hz/ 60 Hz möglich.
- <sup>2)</sup> Der gewählte Offset-Wert wird dauerhaft gespeichert und in den Messungen der Schalterstellungen A1...A9 übernommen.
- <sup>3)</sup> Anschluss auch über EL1, VL2E, AT3-Adapter, AT16DI/AT32DI

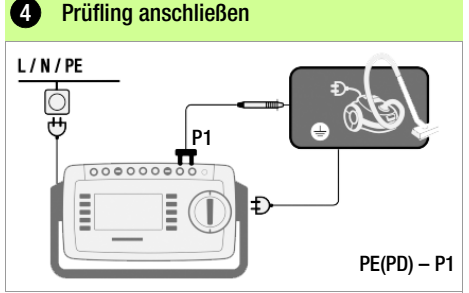

- Schließen Sie den Prüfling an die Prüfdose an.
- Kontaktieren Sie mit der Pr
  üfsonde P1 die leitf
  ähigen Teile, die mit dem Schutzleiter verbunden sind.

#### Sonderfall fest installierter Prüfling

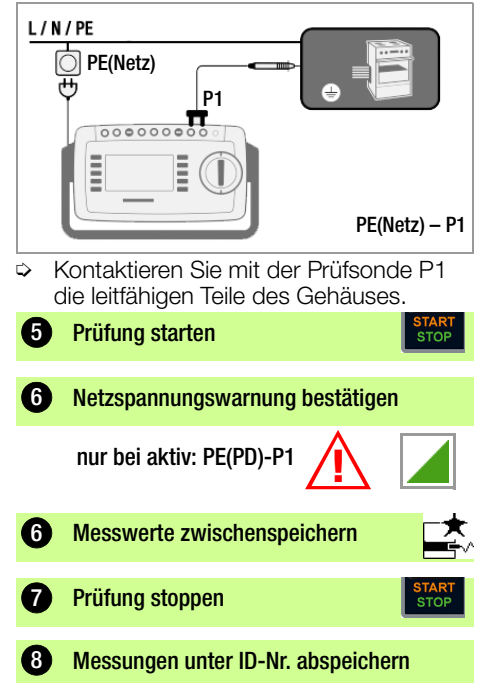

- 13.4 RINS Isolationswiderstandsmessung bei Prüflingen der Schutzklasse I
- 1 Messfunktion wählen

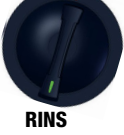

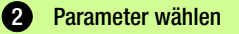

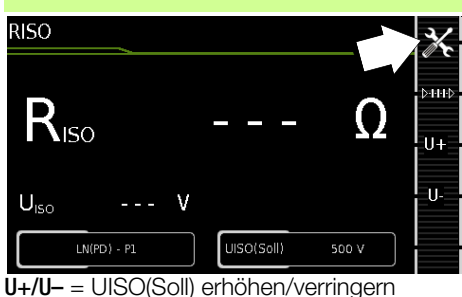

| 3 Parameter einstellen                    |                                                                                                    |  |  |  |
|-------------------------------------------|----------------------------------------------------------------------------------------------------|--|--|--|
| Messparameter                             | Bedeutung                                                                                                    |  |  |  |
| Messart                                   | C+H+D<br><b>≥==</b>                                                                                                    |  |  |  |
| LN(PD) — PE(PD)                           | SK I: Prüfung erfolgt zwischen den<br>kurzgeschlossenen Netzanschlüs-<br>sen LN der Prüfdose und dem PE-<br>Anschluss des Prüflings <sup>1)</sup> |  |  |  |
| LN(PD) — P1                               | siehe Kapitel 13.5                                                                                                    |  |  |  |
| P1 – P2                                   | Nur Prüfgeräte mit Merkmal H01:<br>2-Pol-Messung zwischen Prüfsonde<br>P1 und P2, siehe Kapitel 13.17                                             |  |  |  |
| PE(Netz) – P1<br>fest angeschl. Prüflinge | Leitungsprüfung: Prüfung erfolgt zwi-<br>schen dem Erdanschluss des Versor-<br>gungsnetzes und der Prüfsonde P1                                   |  |  |  |
| PE(PD) — P1                               | Prüfung erfolgt zwischen dem PE-<br>Anschluss der Prüfdose und der<br>Prüfsonde P1                                                                |  |  |  |
| ln(Pd) — P1//PE(Pd)                       | Prüfung erfolgt zwischen den kurz-<br>geschlossenen Netzanschlüssen<br>LN der Prüfdose und der Prüfsonde<br>P1 inkl. PE der Prüfdose              |  |  |  |
| UISO(soll)                                | U+/U-                                                                                                    |  |  |  |
| > 50 < 500 V                              | variable Prüfspannung über<br>Zifferntastatur eingebbar                                                                                           |  |  |  |

<sup>1</sup> Anschluss auch über EL1, VL2E, AT3-IIIE, AT3-IIS, AT3-II S32, AT16DI/AT32DI oder CEE-Adapter Prüfling anschließen

 L/N/PE

 Umber State

 Umber State

 Umber State

 Umber State

 Umber State

 Umber State

 Umber State

 Umber State

 Umber State

 Umber State

 Umber State

 Umber State

 Umber State

 Umber State

 Umber State

 Umber State

 Umber State

 Umber State

 Umber State

 Umber State

 Umber State

 Umber State

 Umber State

 Umber State

 Umber State

 Umber State

 Umber State

 Umber State

 Umber State

 Umber State

 Umber State

 Umber State

 Umber State

 Umber State

 Umber State

 Umber State

 Umber State

 Umber State

 Umber State

 Umber State

 Umber State

 Umber State

 Umber State

 Umber State

 Umber State

 Umber State

 Umber State

 Umber State

 Umber State

 Umber

#### Sonderfall Eingänge für Anwendungsteile

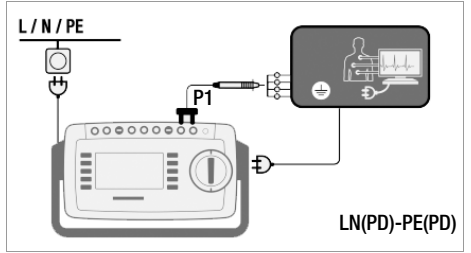

- Schließen Sie den Pr
  üfling an die Pr
  üfdose an.
- Kontaktieren Sie mit der Pr
  üfsonde P1 die kurzgeschlossenen Eing
  änge f
  ür die Anwendungsteile.

### 5 Prüfung starten

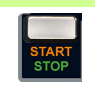

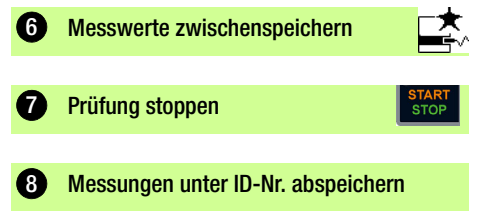

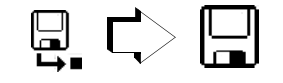

13.5 RINS – Isolationswiderstandsmessung bei Prüflingen der Schutzklasse II

| Messfunktio                            | n wählen                                                                                                    |  |  |
|----------------------------------------|----------------------------------------------------------------------------------------------------|--|--|
| RINS                                   |                                                                                                    |  |  |
| 2 Parameter w                          | vählen                                                                                                    |  |  |
| RISO                                   | X                                                                                                    |  |  |
| Riso                                   | $ \Omega$                                                                                                    |  |  |
| U <sub>ISO</sub>                       | UISO(Soll) 500 V                                                                                                    |  |  |
| U+ = UISO(soll) e<br>U- = UISO(soll) v | erhöhen<br>rerringern                                                                                                    |  |  |
| Parameter e                            | instellen                                                                                                    |  |  |
| Messparameter                          | Bedeutung                                                                                                    |  |  |
| Messart                                | ()-H+)<br>                                                                                                    |  |  |
| LN(PD) — P1                            | Prüfung erfolgt zwischen den<br>kurzgeschlossenen Netzanschlüs-<br>sen LN der Prüfdose und der Prüf-<br>sonde P1<br>(Anschluss über Prüfdose, über<br>Adapter VL2E, AT3-IIIE, AT3-IIS,<br>AT3-II S32 oder AT16DI/AT32DI) |  |  |
| UISO(soll)                             | U+/U-                                                                                                    |  |  |

variable Prüfspannung über Zif-

ferntastatur eingebbar

4 Prüfling anschließen L/N/PE Ó **P1** 000000000 Ξ Ξ LN(PD)-P1 Schließen Sie den Prüfling an die Prüf- $\Diamond$ dose an. Kontaktieren Sie mit der Pr
üfsonde P1 berührbare leitfähige Teile. Prüfung starten 6 Messwerte zwischenspeichern 6 Prüfung stoppen 7 8 Messungen unter ID-Nr. abspeichern

> 50 ... < 500 V

### 13.6 IPE – Schutzleiterstrom

### 1 Messfunktion wählen

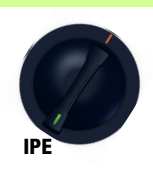

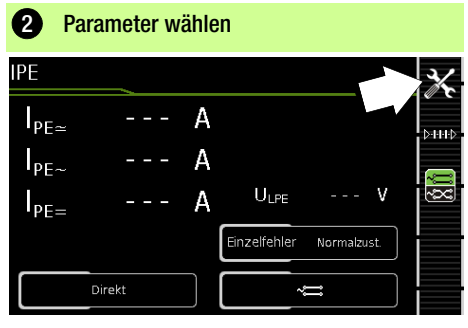

Parameter einstellen

₹⁄

| Messparameter                                                 | Bedeutung                                                                                                    |  |  |
|---------------------------------------------------------------|----------------------------------------------------------------------------------------------------|--|--|
| Messart                                                       | ¢+++≎<br><b>2</b>                                                                                                    |  |  |
| Direkt                                                        | Direktes Messverfahren<br>(über Prüfdose, AT16DI/AT32DI)                                                                 |  |  |
| Differentiell                                                 | Differenzstrommessverfahren<br>(über Prüfdose)                                                                           |  |  |
| Alternativ                                                    | Ersatz-Ableitstrommessverfahren (über Prüfdose <sup>1)</sup> )                                                           |  |  |
| AT3-Adapter                                                   | Nur Prüfgeräte mit Merkmal I01:<br>Messung mit AT3-Adapter: AT3-<br>IIIE, AT3-IIS oder AT3-II S32<br>Siehe Kapitel 13.19 |  |  |
| Zange                                                         | Nur Prüfgeräte mit Merkmal 101:<br>Siehe Kapitel 13.18                                                                   |  |  |
| Einzelfehler (SFC) -                                          | nur bei Messart Direkt                                                                                                   |  |  |
| Normalzustand                                                 | keine Einzelfehlersimulation aktiv                                                                                       |  |  |
| N unterbrochen                                                | Fehlersimulation - lediglich Phase<br>und Schutzleiter werden mit dem<br>Prüfling verbunden <sup>2)</sup>                |  |  |
| Polung – nur bei Messart Direkt, Differenz<br>und AT3-Adapter |                                                                                                    |  |  |
| → normal<br>→→ umgekehrt                                      | Auswahl der Polarität für Netz-<br>spannung an Prüfdose                                                                  |  |  |

1) Anschluss auch über VL2E, AT3-Adapter, AT16DI/AT32DI

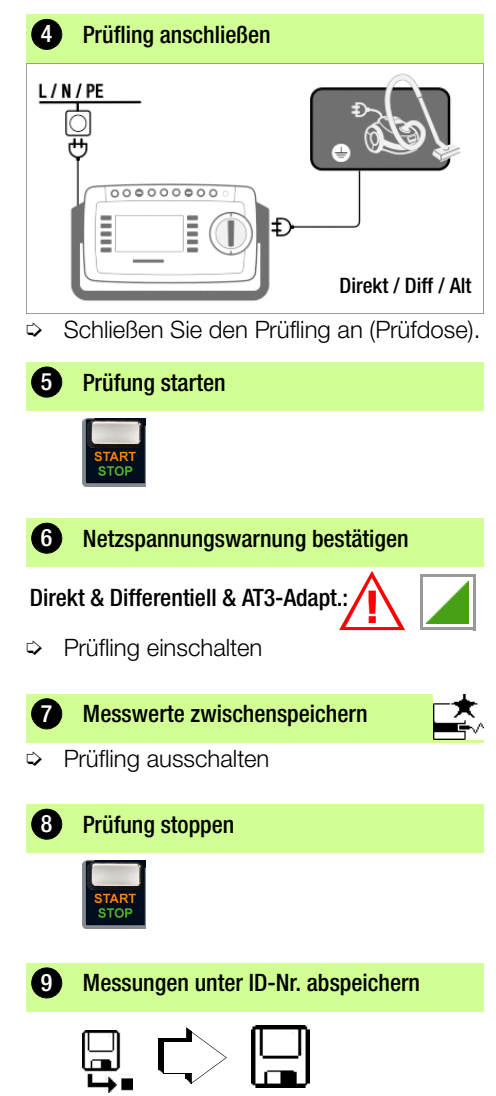

### 13.7 IT – Berührungsstrom

Messfunktion wählen

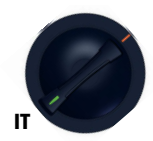

1

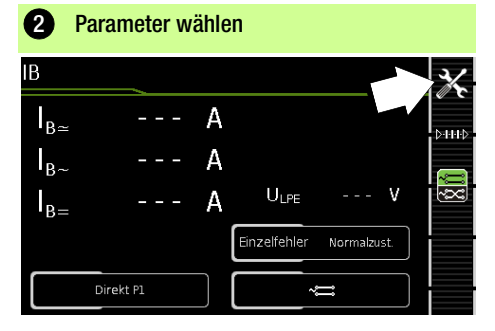

| 3 Parameter einstellen                                        |                                                                                                    |  |  |  |
|---------------------------------------------------------------|----------------------------------------------------------------------------------------------------|--|--|--|
| Messparameter                                                 | Bedeutung                                                                                                    |  |  |  |
| Messart 0,1110                                                |                                                                                                    |  |  |  |
| Direkt P1                                                     | Direktes Messverfahren<br>(über Prüfdose <sup>1)</sup> )                                                                                |  |  |  |
| Differentiell P1                                              | Differenzstrommessverfahren<br>(über Prüfdose)                                                                                          |  |  |  |
| Alternativ P1                                                 | Ersatz-Ableitstrommessverfahren (über Prüfdose <sup>1)</sup> oder VL2E)                                                                 |  |  |  |
| Festanschluss P1 Fest installierter Prüfling                  |                                                                                                    |  |  |  |
| Alternativ P1–P2                                              | Nur Prüfgeräte mit Merkmal H01:<br>Ersatz-Ableitstrommessverfahren:<br>2-Pol-Messung zwischen Prüfsonde<br>1 und 2, siehe Kapitel 13.17 |  |  |  |
| Einzelfehler (SFC) –                                          | nur bei Messart Direkt                                                                                                    |  |  |  |
| Normalzustand                                                 | keine Einzelfehlersimulation aktiv                                                                                                    |  |  |  |
| N unterbrochen                                                | Fehlersimulation - lediglich Phase<br>und Schutzleiter werden mit dem<br>Prüfling verbunden <sup>2)</sup>                               |  |  |  |
| PE unterbrochen                                               | Fehlersimulation aktiv - Schutzlei-<br>ter wird für den Zeitraum der<br>Messung vom Prüfling getrennt                                   |  |  |  |
| Polung – nur bei Messart Direkt, Differenz<br>und AT3-Adapter |                                                                                                    |  |  |  |
| ~;॑॑॑॑॑<br>∼;॑──; umgekehrt                                   | Auswahl der Polarität für Netz-<br>spannung an Prüfdose                                                                                 |  |  |  |

- 1) Anschluss auch über AT3-IIIE, AT3-IIS, AT3-II S32, AT16DI/AT32DI

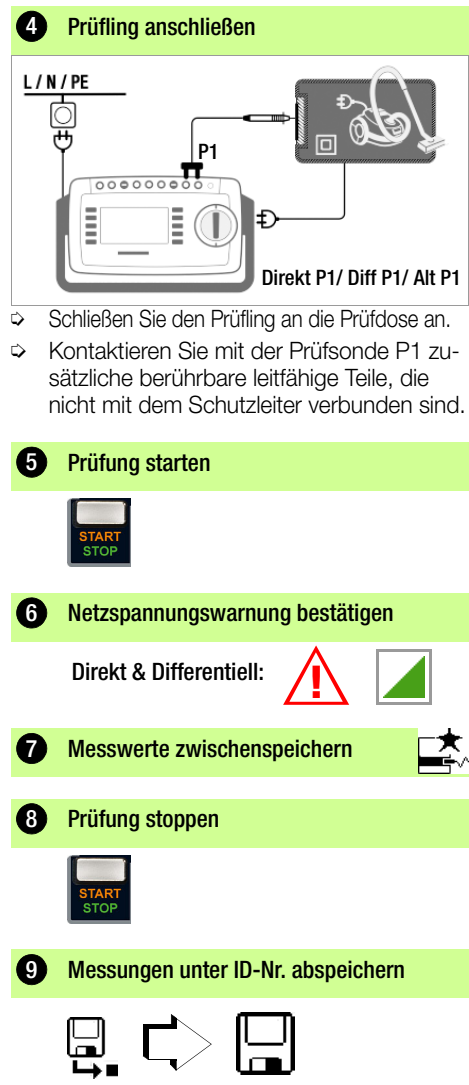

### 13.8 IE – Geräteableitstrom

### 1 Messfunktion wählen

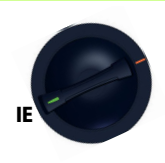

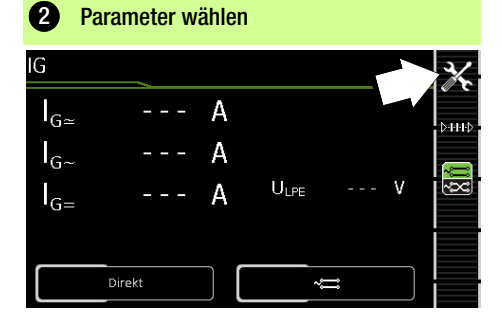

| 3 Parameter einstellen                                                      |                                                                                                    |  |  |  |
|-----------------------------------------------------------------------------|----------------------------------------------------------------------------------------------------|--|--|--|
| Messparameter                                                               | Bedeutung                                                                                                    |  |  |  |
| Messart                                                                     | C++++¢<br>₽ <b>==</b>                                                                                              |  |  |  |
| Direkt                                                                      | Direktes Messverfahren (über Prüf-<br>dose <sup>1)</sup> ), Sondenkontakt optional                                 |  |  |  |
| Differentiell                                                               | Differenzstrommessverfahren<br>(über Prüfdose)                                                                     |  |  |  |
| Alternativ                                                                  | Ersatz-Ableitstrommessverfahren<br>mit Sondenkontakt<br>(über Prüfdose, AT16DI/AT32DI)                             |  |  |  |
| AT3-Adapter                                                                 | Nur Prüfgeräte mit Merkmal I01:<br>Messung mit Adapter AT3-IIIE,<br>AT3-IIS oder AT3-II S32<br>Siehe Kapitel 13.19 |  |  |  |
| Zange                                                                       | Nur Prüfgeräte mit Merkmal I01:<br>Siehe Kapitel 13.18                                                             |  |  |  |
| Polung <sup>2)</sup> – nur bei Messart Direkt,<br>Differenz und AT3-Adapter |                                                                                                    |  |  |  |
| ∼ः normal<br>∼∞ umgekehrt                                                   | Auswahl der Polarität für Netz-<br>spannung an Prüfdose                                                            |  |  |  |
| 1)                                                                          |                                                                                                    |  |  |  |

<sup>1)</sup> Anschluss auch über AT16DI/AT32DI (nur Differenzverfahren sinnvoll)

<sup>2)</sup> Die Messung muss in beiden Netzpolaritäten durchgeführt werden. Der größte Wert wird dokumentiert.

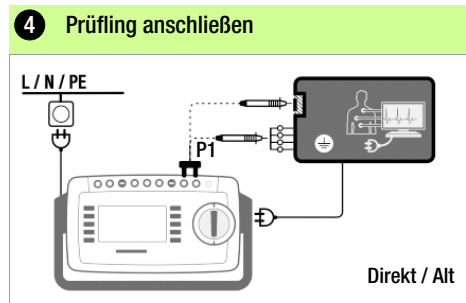

- Schließen Sie den Prüfling an die Prüfdose an.
- Kontaktieren Sie mit der Pr
  üfsonde P1 ber
  ührbare leitf
  ähige Teile, die nicht mit dem Schutzleiter verbunden sind.
- Bei Pr
  üflingen mit Anwendungsteilen: Kontaktieren Sie mit der Pr
  üfsonde P1 zus
  ätzlich die kurzgeschlossenen Eing
  änge f
  ür die Anwendungsteile.

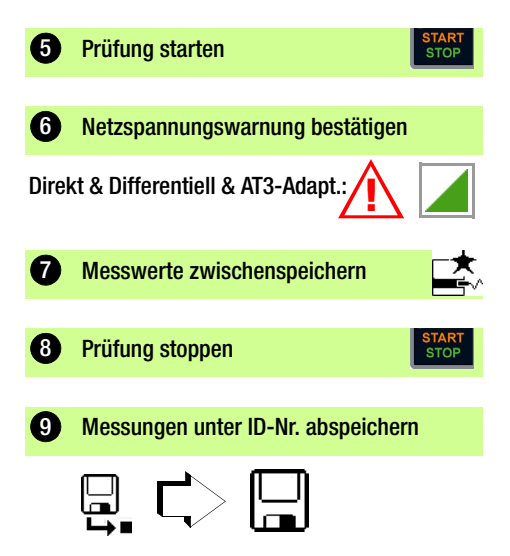

### 13.9 IA – Ableitstrom vom Anwendungsteil

| 1 Messfunktion     | wählen                                                                            |
|--------------------|-----------------------------------------------------------------------------------|
| IA                 |                                                                                   |
| 2 Parameter wä     | hlen                                                                              |
| IA                 | X                                                                                 |
| A≃                 | A .                                                                               |
| U <sub>lpe</sub> V | U <sub>Gen</sub> V                                                                |
| Direkt P1          | Phasenw. 0 °                                                                      |
| 3 Parameter ein    | stellen 🔀                                                                         |
| Messparameter      | Bedeutung                                                                         |
| Messart            | C-H++⊃<br>₽ <b>===</b>                                                            |
| Direkt P1          | Direktes Messverfahren<br>(über Prüfdose) mit Prüfsonde P1                        |
| Alternativ P1      | Ersatz-Ableitstrommessverfahren<br>(über Prüfdose) mit Prüfsonde P1               |
| Festanschl. P1     | Fest installierter Prüfling                                                       |
| Phasenwinkel – nur | <sup>r</sup> bei Direkt (P1) & Festan.(P1)                                        |
| 0 ° oder 180 °     | Wählbare Phasenlage des inter-<br>nen Generators gegenüber der<br>Netz-Phasenlage |
| Polung nur boi Ma  |                                                                                   |
| und AT3-A          | essart Direkt, Differenz 🚬                                                        |

- Kontaktieren Sie mit der Pr
  üfsonde P1 die kurzgeschlossenen Eing
  änge f
  ür die Anwendungsteile.

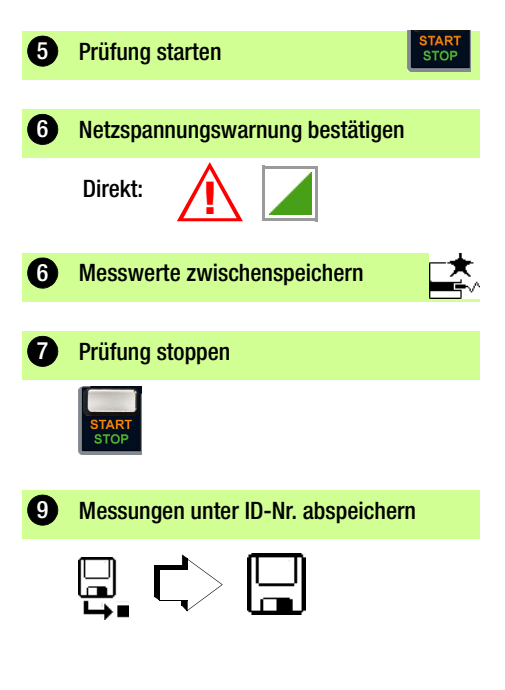

### 13.10 IP – Patientenableitstrom

### 1 Messfunktion wählen

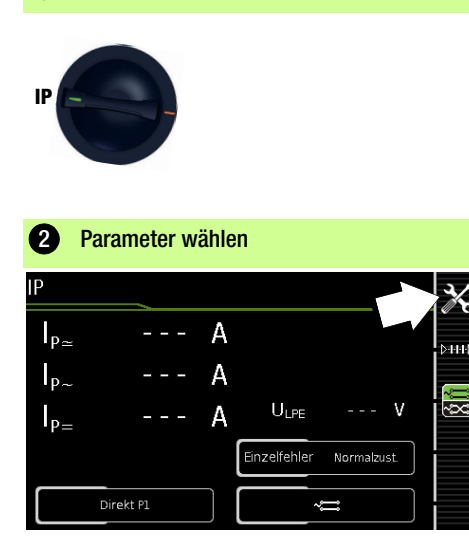

| B Parameter einstellen                                        |                                                                                                    |  |  |  |
|---------------------------------------------------------------|----------------------------------------------------------------------------------------------------|--|--|--|
| Messparameter                                                 | Bedeutung                                                                                                    |  |  |  |
| Messart C+++C                                                 |                                                                                                    |  |  |  |
| Direkt P1                                                     | Direktes Messverfahren<br>(über Prüfdose) mit Prüfsonde P1                                                      |  |  |  |
| Festanschluss P1                                              | Fest installierter Prüfling                                                                                     |  |  |  |
| Einzelfehler (SFC) – nur bei Messart Direkt P1                |                                                                                                    |  |  |  |
| Normalzustand                                                 | keine Einzelfehlersimulation aktiv                                                                              |  |  |  |
| N unterbrochen                                                | Fehlersimulation aktiv - lediglich<br>Phase und Schutzleiter werden<br>mit dem Prüfling verbunden <sup>1)</sup> |  |  |  |
| PE unterbrochen                                               | Fehlersimulation aktiv - Schutzlei<br>ter wird für den Zeitraum der<br>Messung vom Prüfling getrennt            |  |  |  |
| Nspg. an AWT                                                  | Fehlersimulation aktiv - Nieder-<br>spannung an Anwenderteil                                                    |  |  |  |
| Polung – nur bei Messart Direkt, Differenz<br>und AT3-Adapter |                                                                                                    |  |  |  |
| ∼ normal<br>√ umgekehrt                                       | Auswahl der Polarität für Netz-<br>spannung an Prüfdose                                                         |  |  |  |
|                                                               |                                                                                                    |  |  |  |

 Anschluss auch über AT16DI/AT32DI (nur Differenzverfahren sinnvoll)

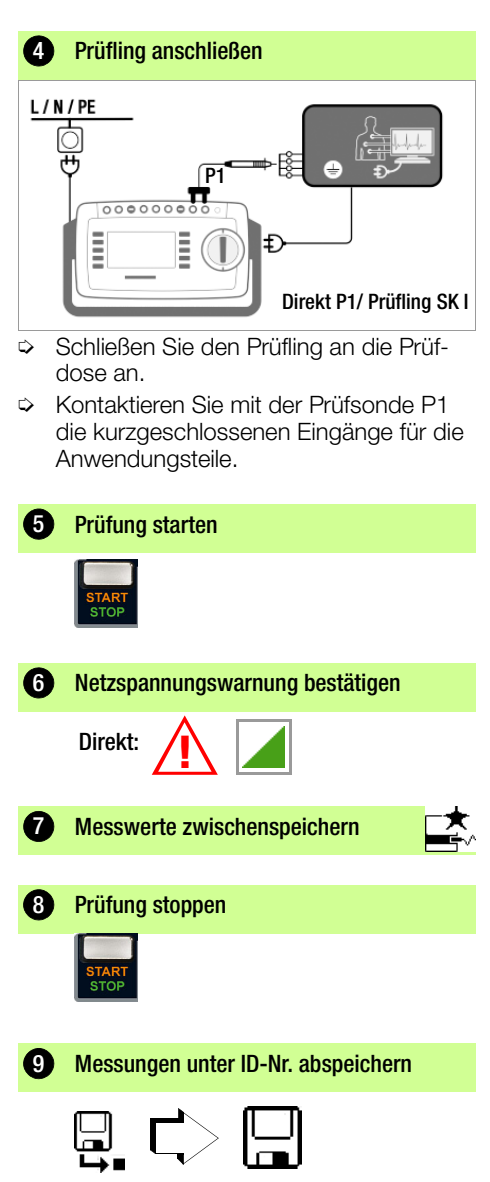

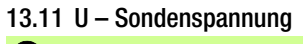

Messfunktion wählen

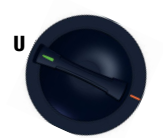

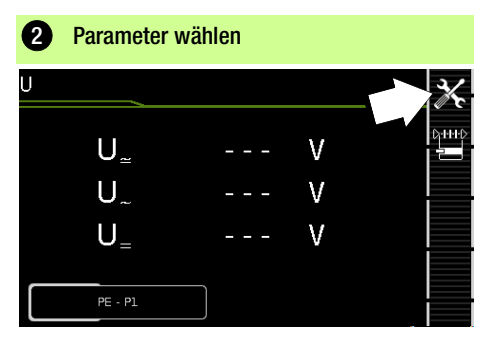

| 3 Parameter einstellen                                                                              |                                                                                                    |  |  |  |
|----------------------------------------------------------------------------------------------------|----------------------------------------------------------------------------------------------------|--|--|--|
| Messparameter                                                                                       | Bedeutung                                                                                                    |  |  |  |
| Messart C++++C                                                                                      |                                                                                                    |  |  |  |
| PE – P1                                                                                             | Messung von Spannungen mit PE-Be-<br>zug Prüfdose bleibt Spannungsfrei,<br>für fest angeschlossene Prüflinge |  |  |  |
| PE – P1 (mit Netz) Messung von Spannungen mit<br>PE-Bezug, Netzspannung wird<br>Prüfdose geschaltet |                                                                                                    |  |  |  |
| Polung                                                                                              |                                                                                                    |  |  |  |
| normal / NL<br>umgekehrt LN                                                                         | Auswahl der Polarität für Netz-<br>spannung an Prüfdose<br>(nur bei PE-P1 mit Netz)                          |  |  |  |

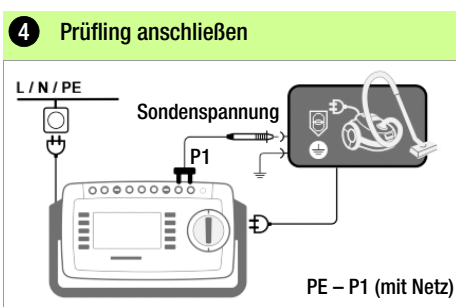

- Schließen Sie den Pr
  üfling an die Pr
  üfdose an.
- Kontaktieren Sie mit der Pr
  üfsonde P1 den nicht geerdeten Ausgang der Schutzkleinspannung.
- Wählen Sie die Polarität der Netzspannung.

#### Sonderfall fest installierter Prüfling

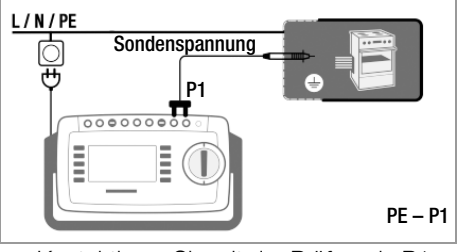

Kontaktieren Sie mit der Pr
üfsonde P1 spannungsf
ührende Teile.

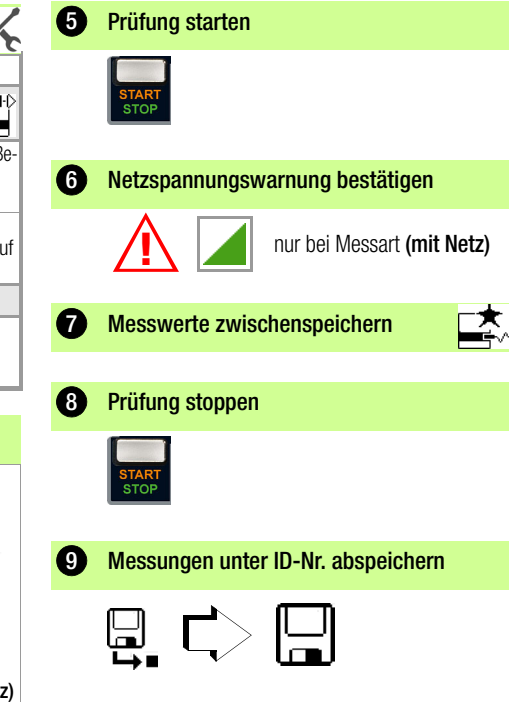

### 13.12 U – Messspannung

(nur mit Merkmal I01, z.B. SECUTEST ST PRO und SECULIFE ST BASE):

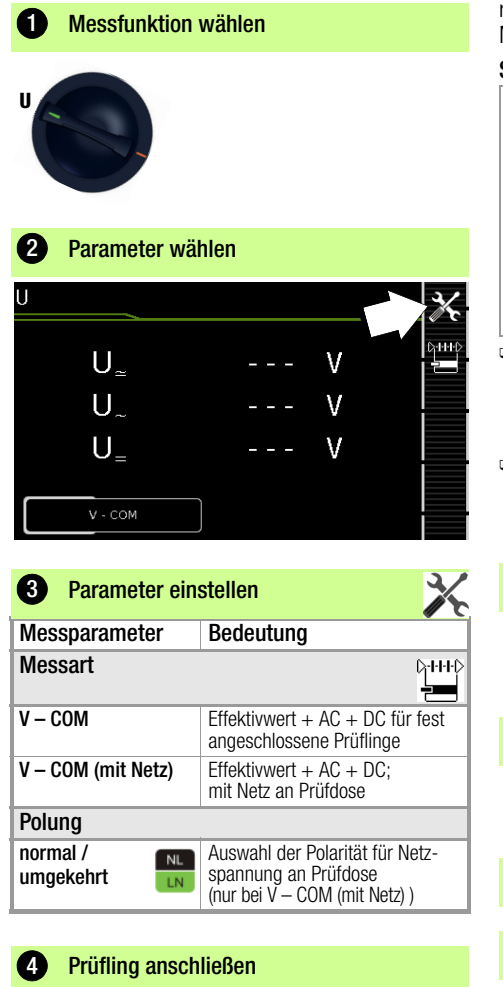

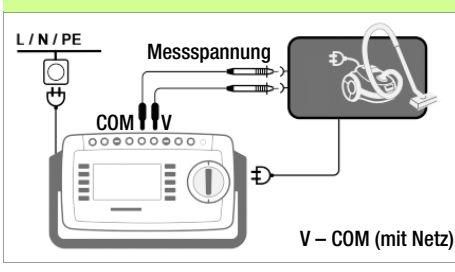

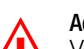

### Achtung !

Verwenden Sie bei der Messung gefährlicher Spannungen nur die beigelegten berührungsgeschützten Messleitungen KS17-ONE.

#### Sonderfall fest installierter Prüfling

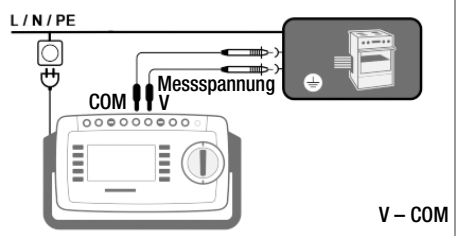

- Bei Pr
  üfungen von Netzadaptern oder Ladeger
  äten: Schlie
  ßen Sie den Pr
  üfling über seinen Netzanschluss an die Pr
  üfdose an.
- Schließen Sie den Ausgang des Prüflings, z.B. zur Messung der Schutzkleinspannung, an die Buchsen V und COM an.

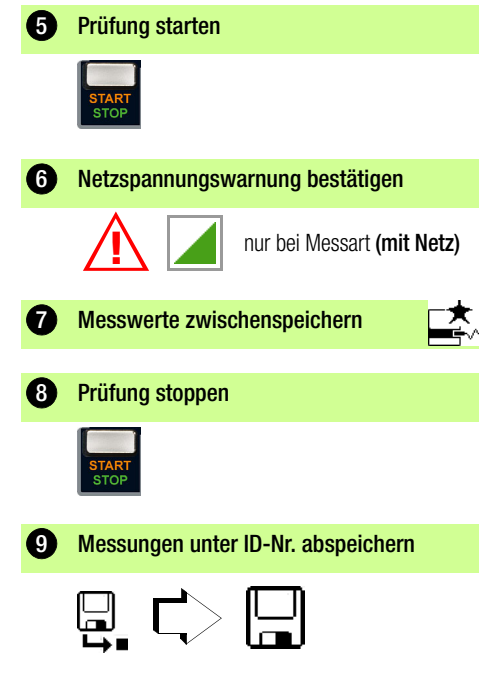

#### 13.13 tPRCD – Messung der Auslösezeit von Fehlerstrom-Schutzschaltungen des Typs PRCD

Messfunktion wählen 1 **t**PRCD

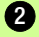

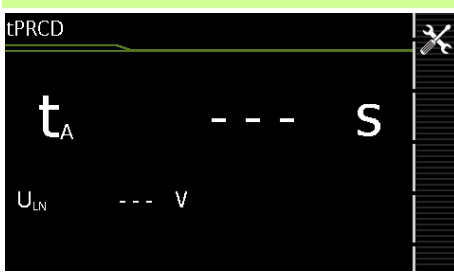

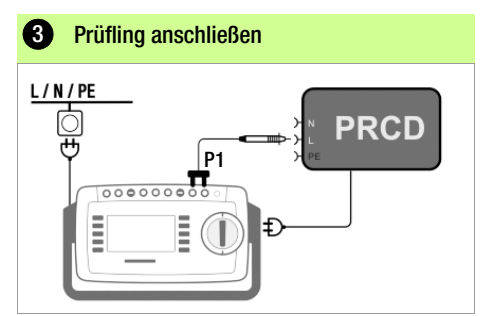

Schließen Sie den PRCD an die Prüfdose  $\Box$ an.

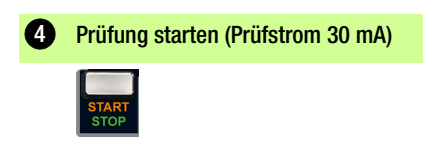

Netzspannungswarnung bestätigen 6

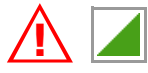

#### 6 Prüfung durchführen

- PRCD aktivieren
- Kontaktieren Sie mit der Pr
  üfsonde P1 den Netzleiter L am PRCD (gaf. durch Ausprobieren ermitteln)

Der PRCD löst aus.

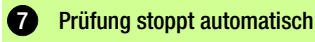

Die ermittelte Auslösezeit wird angezeigt.

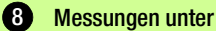

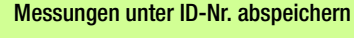

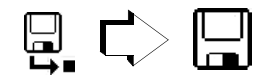

### 13.14 P – Funktionstest

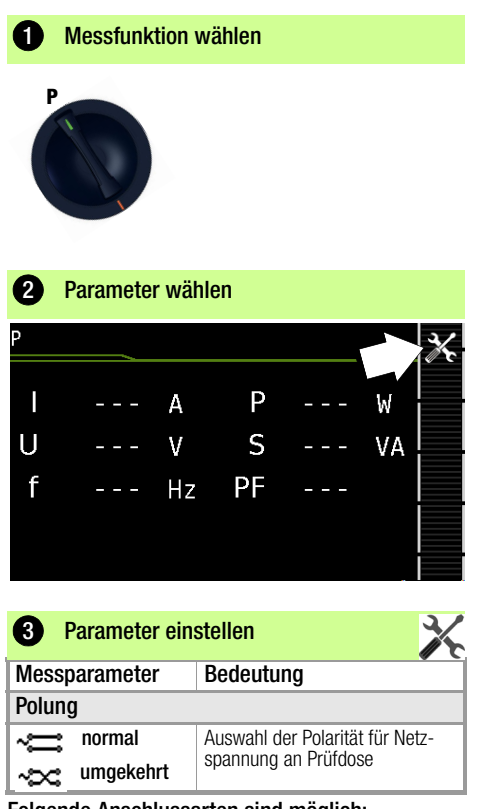

- Folgende Anschlussarten sind möglich:
- Pr
  üfdose
- CEE-Adapter (nur bei Anschluss über 1-phasige CEE- bzw. "Caravanbuchse")
- AT3-Adapter (AT3-IIIE, AT3-IIS, AT3-IIS32)
- AT16DI/AT32DI

### Hinweis

Für den Funktionstest (Inbetriebnahme des Prüflings) können die o. a. Adapter zwar genutzt werden, die Messung der Schein-/Wirkleistung, Leistungsfaktor und Stromaufnahme ist aber nur möglich, wenn den Prüfling direkt an der Prüfdose oder über den CEE-Adapter (nur 1-phasige CEE-Buchse) angeschlossen ist.

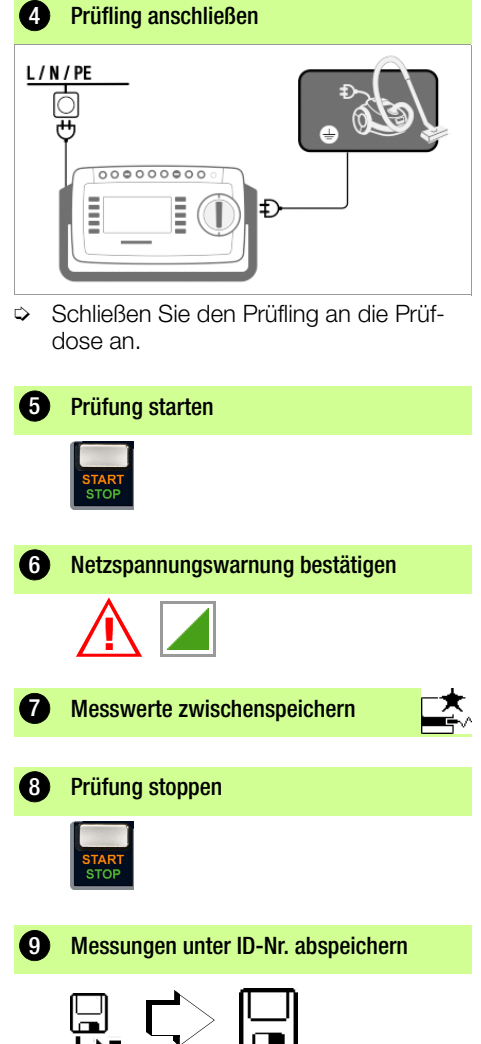

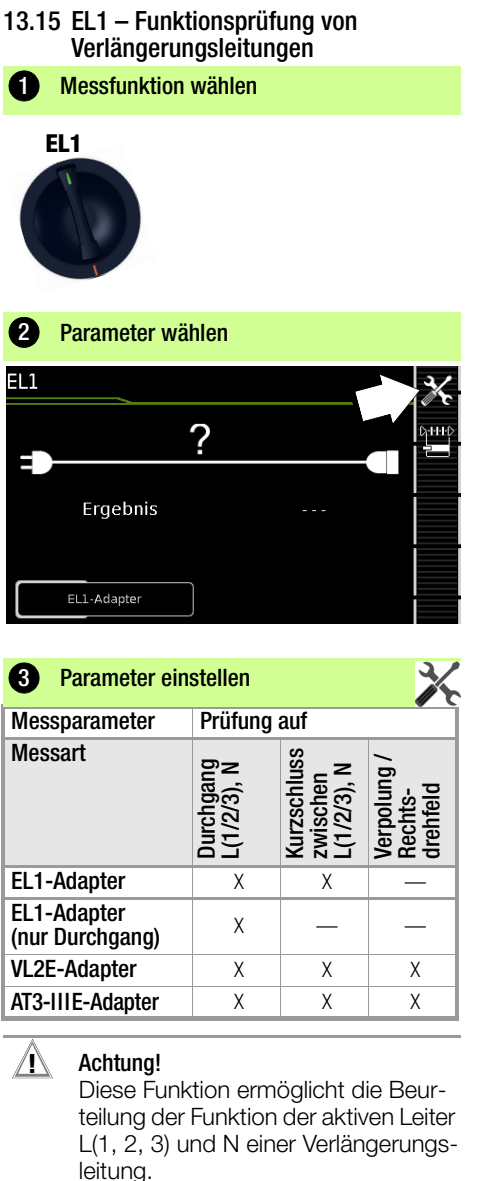

Die PE-Leitung wird hierbei nicht geprüft!

Für die Prüfung von R<sub>PE</sub> und R<sub>INS</sub> siehe entsprechende Einzelmessungen.

### Hinweis

Für die Prüfung von Verlängerungsleitungen nach DIN VDE 0701-0702, bei denen  $R_{PE}$  und  $R_{INS}$  gemessen wird, siehe Kapitel 14.

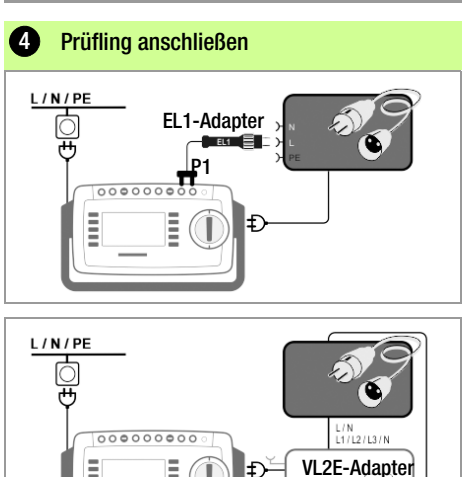

#### Anschluss des EL1-Adapters

Schließen Sie den Adapter EL1 an die Sondenbuchsen P1 am Pr
üfger
ät an.

VL2E

- Schließen Sie die Verlängerungsleitung über ihren Stecker an die Prüfdose an.
- Verbinden Sie die Kupplungsbuchse der Verlängerungsleitung mit dem Stecker des Adapters EL1.

#### Anschluss der Prüfadapter VL2E und AT3-IIIE

Anschlussbeispiele finden Sie im Kapitel 13.19.

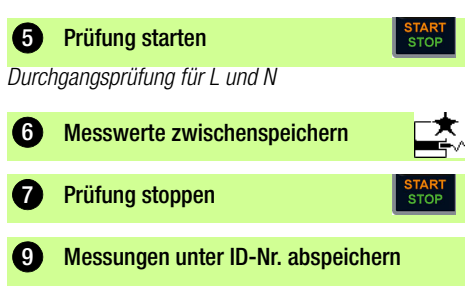

### 13.16 EXTRA – Sonderfunktionen SECUTEST ST BASE(10)

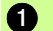

### **1** Messfunktion wählen

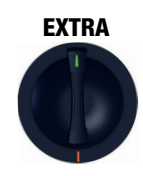

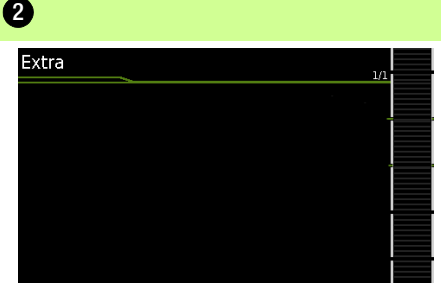

Sofern ein QR Code eingeblendet wird: Das Einscannen ermöglicht das Laden der aktuellen Bedienungsanleitung von der Website www.gossenmetrawatt.com und das Lesen auf einem Tablet

#### Merkmal I01 (z.B. SECUTEST ST PRO & SECULIFE ST BASE(25) )

### Messfunktion wählen

### **EXTRA**

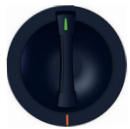

In diesem Fall ist die Drehschalterstellung EXTRA mit zusätzlichen Messfunktionen belegt.

| 2 Temp | o. oder IZ         |
|--------|--------------------|
| EXTRA  | Messungen          |
|        | Temperatur         |
|        | Strom (über Zange) |
|        |                    |
|        |                    |

Wählen Sie die gewünschte Messfunktion aus.

#### Temp. – Temperaturmessung

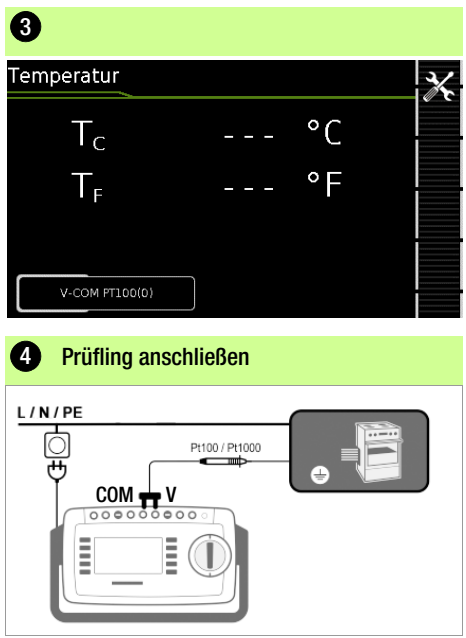

Die Temperaturmessung arbeitet sowohl mit einem Pt100- als auch mit einem Pt1000-Temperaturfühler und erkennt intern automatisch den jeweiligen Sensortyp.

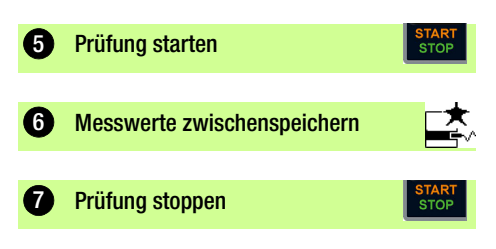

### IZ – Zangenstrommessung

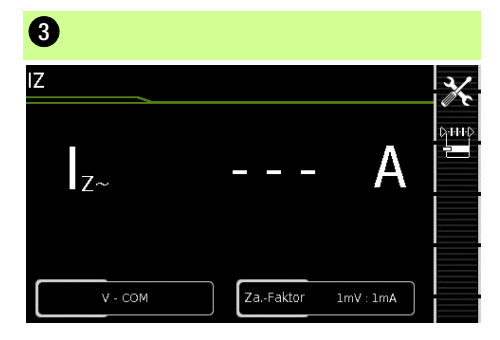

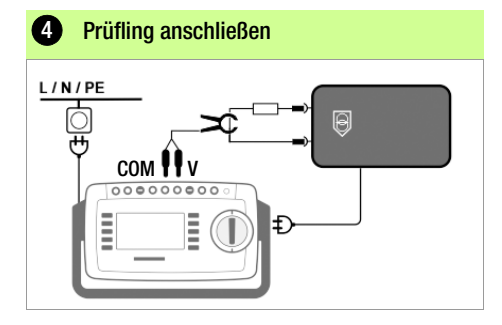

| 5 Parameter einstellen                                                                                                   |                                           |  |  |  |  |
|----------------------------------------------------------------------------------------------------|-------------------------------------------|--|--|--|--|
| Messparameter                                                                                                    | Bedeutung                                 |  |  |  |  |
| Messart                                                                                                    | C-+++><br><b></b>                         |  |  |  |  |
| V – COM                                                                                                    | A AC für fest angeschlossene<br>Prüflinge |  |  |  |  |
| V – COM (mit Netz)                                                                                                    | A AC; mit Netz an Prüfdose                |  |  |  |  |
| Polung – nur bei Messart Direkt, Differenz<br>und AT3-Adapter                                                            |                                           |  |  |  |  |
| normal         Auswahl der Polarität für Netz-<br>spannung an Prüfdose                                                   |                                           |  |  |  |  |
| <ul> <li>Stellen Sie den Zangenfaktor (ZaFaktor) ein:</li> <li>– am Zangenstromsensor</li> <li>– am Prüfgerät</li> </ul> |                                           |  |  |  |  |
| 6 Prüfung starten START STOP                                                                                             |                                           |  |  |  |  |
| Messwerte zwischenspeichern                                                                                              |                                           |  |  |  |  |
| 8 Prüfung stoppen START STOP                                                                                             |                                           |  |  |  |  |

#### 13.17 2-Pol-Messungen mit den Prüfsonden P1 und P2

#### Nur bei Geräten mit Merkmal H01 (z.B. SECUTEST ST PRO und SECULIFE ST BASE(25) )

Sofern Ihr Prüfling nicht über einen länderspezifischen Netzanschlussstecker verfügt, der in die Prüfdose des Prüfgeräts passt oder sofern es sich um einen fest installierten Prüfling handelt, ermöglicht die 2. Prüfsonde in Verbindung mit der ersten Prüfsonde die 2-Pol-Messung (Dual-Lead-Messung) von RPE, RINS und Ersatzableitstrom. Messungen mit Prüfsonde 1 gegen Prüfsonde 2 (P1 – P2) sind galvanisch vom Netz getrennt. An der Prüfdose liegt keine Spannung an.

#### Anschlussbeispiel zur Messung von RPE

Messen des Schutzleiterwiderstands RPE bei fest installierten Prüflingen der Schutzklasse I.

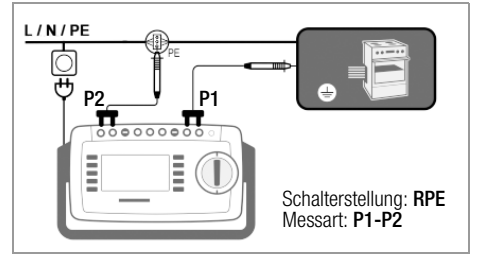

### Anschlussbeispiel zur Messung von RINS oder IT

Messen des Isolationswiderstands RINS oder des Berührungsstroms IT bei Prüflingen der Schutzklasse I.

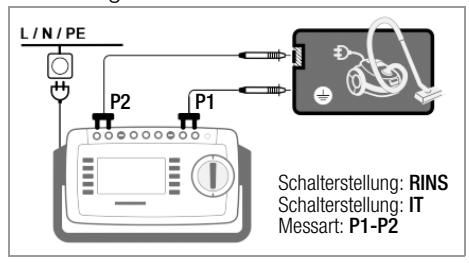

13.18 Messung mit Zangenstromsensor bei fest installierten Prüflingen der SKI Nur bei Geräten mit Merkmal I01 (z.B. SECUTEST ST PRO und SECULIFE ST BASE(25)

| Prüfgerät                            | Zange                                  |                                 | Prüfgerät                   |  |
|--------------------------------------|----------------------------------------|---------------------------------|-----------------------------|--|
| Parameter<br>Wandler-<br>übersetzung | Wandler-<br>übersetzung<br>(Schalter*) | Mess-<br>bereich                | Anzeigebereich<br>mit Zange |  |
| 1 mV :1 mA                           | <b>WZ</b><br>1 mV : 1 mA               | <b>112C</b><br>1 mA <b>15 A</b> | 0 mA 300 A                  |  |

nur bei W712C

#### Anschlussbeispiel: Messung von RPE (nur WZ12C)

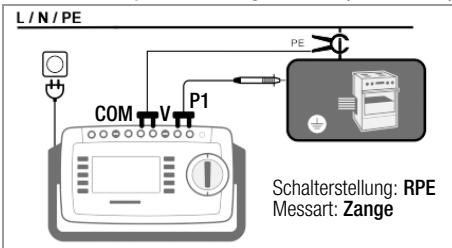

Messung des Prüfstroms durch Umschlie-Ben von PE im Netz. Messart nur wählbar. falls Prüfstrom auf 10 A AC eingestellt ist.

### Anschlussbeispiel: Messung von IPE (direkt)

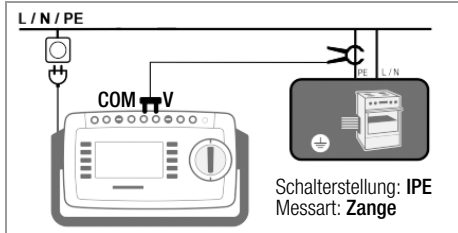

Messung des Schutzleiterstroms durch Umschließen von PE in der Netzzuleitung. Anschlussbeispiel: Messung von IE (Differenz)

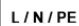

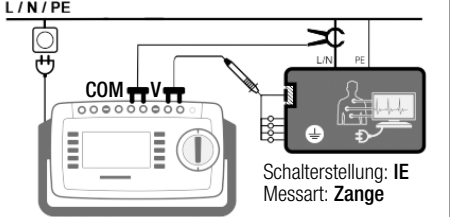

Messung des Geräteableitstroms durch Umschließen der Leitungen L und N in der Netzzuleitung.

| Prüfung<br>mit Adapter                                                                                                    | EL1  | VL2E | AT3-<br>IIIE <sup>2)</sup> | at16Di<br>At32Di | CEE-<br>Adapter |
|----------------------------------------------------------------------------------------------------|------|------|----------------------------|------------------|-----------------|
| Anschlüsse für Prüflin                                                                                                    | ng   |      |                            |                  |                 |
| Kaltgeräte 1P+N+PE 16 A                                                                                                    | _    | ~    | ~                          | —                | —               |
| Schuko 1P+N+PE 16 A                                                                                                    | _    | ~    | _                          | —                | —               |
| CEE 1P+N+PE 16 A                                                                                                    | _    | ~    | ~                          | —                | ~               |
| CEE 3P+N+PE 16 A                                                                                                    | _    | ~    | ~                          | <b>v</b> /_      | ~               |
| CEE 3P+N+PE 32 A                                                                                                    | _    | ~    | ~                          | _/⁄              | ~               |
| 5 x 4 mm-Buchsen                                                                                                    | _    | _    | _                          | —                | ~               |
| Anschlüsse für Prüfge                                                                                                    | erät |      |                            |                  |                 |
| Schuko 1P+N+PE 16 A                                                                                                    | —    | —    | ~                          | ~                | —               |
| Buchse für Prüfsonde                                                                                                    | —    | ~    | ~                          | —                |                 |
| Stecker für V–COM <sup>1)</sup>                                                                                            | _    | —    | ~                          | —                | —               |
| aktive Prüfung                                                                                                    |      |      |                            |                  |                 |
| Schutzleiterstrom IPE                                                                                                    |      |      |                            |                  |                 |
| - direktes Verfahren                                                                                                    | _    | —    | ~                          | ~                | _               |
| - Differenzstrom                                                                                                    | _    | _    | ✓ <sup>1)</sup>            | ~                | _               |
| Geräteableitstrom IE                                                                                                    |      |      |                            |                  |                 |
| – direktes Verfahren                                                                                                    | _    | —    | ~                          | ~                | _               |
| - Differenzstrom                                                                                                    | _    | _    | <b>~</b> <sup>1)</sup>     | ~                | _               |
| Berührungsstrom IT                                                                                                    | —    | —    | V                          | ~                | _               |
| passive Prüfung                                                                                                    |      |      |                            |                  |                 |
| Schutzleiterwiderst. RPE                                                                                                   | V    | ~    | ~                          | ~                | ~               |
| Isowiderstand RINS                                                                                                    | V    | ~    | V                          | ~                | ~               |
| Schutzleiterstrom IPE (Ersatzableitstromverf.)                                                                             | _    | ~    | r                          | ~                | ~               |
| Verlängerungsleitungen: folgende zusätzliche Messungen neben<br>RPE & RINS werden in der Schalterstellung EL1 durchgeführt |      |      |                            |                  |                 |
| 1-phasig (3-polig)                                                                                                    | ~    | ~    | ~                          | —                | _               |
| 3-phasig (5-polig)                                                                                                    | _    | ~    | ~                          | —                | _               |
| Adernkurzschluss                                                                                                    | V    | ~    | ~                          | —                | —               |
| Aderunterbrechung                                                                                                    | V    | ~    | ~                          | —                | —               |
| Adervertauschung                                                                                                    | _    | ~    | V                          | _                | _               |

### 13 19 Messungen mit Prüfadanter

1) Differenzstromverfahren nur bei Prüfgeräten mit Merkmal I01(z.B. SECUTEST ST PRO). bei IPE und IE alternativ AT3-IIS oder AT3-II S32

2)

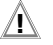

#### Achtung!

Für den richtigen Anschluss von Prüfadapter und Prüfling sowie zu den Besonderheiten beim Prüfverfahren lesen und befolgen Sie die Bedienungsanleitungen zu den Prüfadaptern.

#### Anschlussbeispiel mit EL1

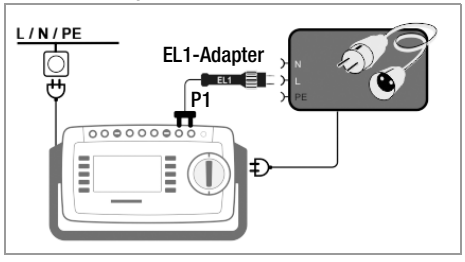

### Anschlussbeispiel mit VL2E

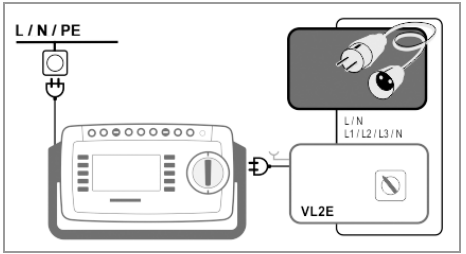

Anschlussbeispiel für Schutzleiterstrommessung IPE<sup>1)</sup> (direktes Verfahren) mit AT3-IIIE

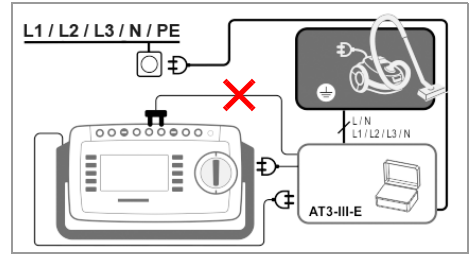

#### Anschlussbeispiel für Geräteableitstrommessung IG<sup>1)</sup> (Differenzstromverfahren) mit AT3-IIIE

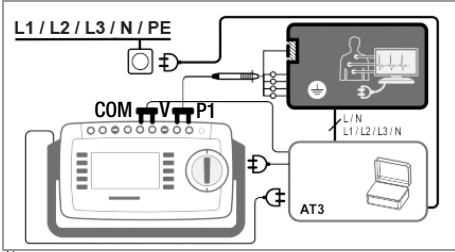

1) nur mit Merkmal I01 (z.B. SECUTEST ST PRO oder SECULIFE ST BASE(25) )

### 14 Prüfsequenzen (automatische Prüfabläufe)

Eine Prüfsequenz ist eine Reihenfolge von Prüfungen bzw. Prüfschritten, die semiautomatisch gesteuert abläuft. Soll nacheinander immer wieder die gleiche Abfolge von Einzelprüfungen mit anschließender Protokollierung durchgeführt werden, wie dies z. B. bei Normen vorgeschrieben ist, empfiehlt sich der Einsatz solcher Prüfsequenzen. Im Prüfgerät gibt es zwei Arten von Prüfsequenzen:

 integrierte Pr
üfsequenzen Ab Werk bzw. ab Freischaltung im Pr
üfger
ät verf
ügbar. Sind unver
änderbar (Pr
üfparameter sind konfigurierbar).

### Achtung!

Æ

Die integrierten Prüfsequenzen beinhalten nicht alle in einer Produktnorm vorgeschriebenen Prüfungen die für eine Typprüfung erforderlich sind! Sie beschränken sich auf die Prüfungen, die in der Regel nach einer Reparatur oder anlässlich von Wartungsarbeiten und Arbeitsschutzmaßnahmen sowie zur Qualitätssicherung in der Produktion erforderlich sind.

 benutzerdefinierte Pr
üfsequenzen Vom Benutzer selbst und individuell erstellt in der zugeh
örigen Software IZYTRONIQ erstellt und ins Pr
üfger
ät übertragen. (Funktion ist abh
ängig vom Pr
üfger
ätemodell bzw. seinen Merkmalen verf
ügbar.)

### Hinweis

Die Normenbezeichnung (nationale Benennungen) für die integrierten Prüfsequenzen stellen Sie bei der Erstkonfiguration ein. Möchten Sie die Bezeichnungen ändern, befolgen Sie die Anweisungen aus der Bedienungsanleitung. Beachten Sie dabei, dass Bezeichnungen nicht rückwirkend geändert werden kann (Normbezeichnungen in bereits abgespeicherten Prüfungen sind unveränderlich). Alle Prüfsequenzen werden in den orangenen Drehschalterstellungen A1 ... A9 durchgeführt. Die Drehschalterstellungen sind jeweils ab Werk mit integrierten Prüfsequenzen vorkonfiguriert, können aber an Ihre Bedürfnisse angepasst werden. D.h. die integrierten und benutzerdefinierten Prüfsequenzen können nachträglich nach Wunsch auf die verschiedenen Drehschalterstellungen gelegt werden.

Bei den Prüfsequenzen werden die enthaltenen Messungen bewertet. Entweder automatisch durch das Prüfgerät (bei Grenzwerten) oder manuell durch Sie (z.B. Sichtprüfung). Die automatischen Bewertung durch das Prüfgerät findet dabei anhand der Worst-case-Beurteilung und je nach Einstellung unter Berücksichtigung der Betriebsmessunsicherheit statt. Ergebnisse:

- grün = Der aktuelle Messwert hält die vorgegebenen Normgrenzwerte ein.
- orange = Nach dem Pr
  üfschritt sind weitere Eingaben (z. B. Leitungsl
  änge) erforderlich, die dar
  über entscheiden, ob der Pr
  üfschritt bestanden wird.
- rot = Grenzwertversto
  ß. Der Messwerterf
  üllt nicht die Normvorgaben.

### Hinweis

Wird auch nur eine Einzelmessung nicht bestanden, wird die Prüfsequenz abgebrochen und die Prüfung nach der ausgewählten Norm gilt als nicht bestanden

### 😥 Hinweis

Mit SECUTEST DB COMFORT (Z853S bzw. Merkmal KD01) können Prüfsequenzen angepasst werden, sodass sie trotz Grenzwertüberschreitung fortlaufen. Dies ist z.B. hilfreich bei für die Fehlersuche bei Reparaturen. Informationen dazu entnehmen Sie der Bedienungsanleitung.

### 14.1 Messvorgang und Speichern

- 1 Schließen Sie den Prüfling an.
- 2 Wählen Sie über den Drehschalter die gewünschte Prüfsequenz (A1 ... A9). Das Prüfgerät führt die Anschlusskontrolle aus.
- 3 Starten Sie die Prüfsequenz über die Taste **START**/STOP.

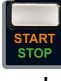

- 4 Das Symbol Messwertaufnahme rechts erscheint. Bei jedem Drücken auf diese Taste starten Sie den Mess- bzw. Bewertungsvorgang erneut, siehe Fall B im Kapitel.
- 5 Wechseln Sie zur nächsten Messung über nebenstehendes Symbol.
- 6 Ist die Pr
  üfsequenz vollst
  ändig durchlaufen, wird "Sequenz beendet" eingeblendet. Am Ende der Pr
  üfsequenz k
  önnen Sie die Ergebnisse der einzelnen Pr
  üfschritte auflisten lassen.

7 Sofern Sie Details wie Einstellungen zu den einzelnen Prüfschritten sehen wollen, wählen Sie die gewünschte Messung mit dem Cursor aus und drücken die Taste Lupe+.

- 8 Durch Drücken auf Lupe- kehren Sie zur Liste der Prüfschritte zurück.
- 9 Speichern Sie die Ergebnisse einer erfolgreichen Prüfsequenz über die Taste **Speichern**.

Es erscheint der Hinweis "Kein Prüfobjekt selektiert!".

- 10 Wählen Sie die Taste **ID** an. Sie haben jetzt die Möglichkeit, eine Prüfobjekt-ID-Nummer einzugeben. Sofern Sie hier eine ID eingeben, die in der Datenbank noch **nicht** angelegt ist, erscheint die Frage, ob Sie ein neues Prüfobjekt anlegen wollen.
- 11 Sie können jetzt das Prüfobjekt anlegen:
  - Wählen Sie zwischen Gerät und (medizinischem) ME-Gerät.
  - (De)aktivieren Sie die Funktion QEDIT (Quick Edit; nur mit SECUTEST DB

COMFORT (Z853S bzw. Merkmal KD01) ).

Ist QEDIT aktiviert, können Sie im nächsten Schritt weitere Felder des Prüflingsobjektes ausfüllen.

Bestätigen Sie mit dem grünen Haken.

- 12 Hatten Sie die Funktion QEDIT im vorigen Schritt aktiviert, können Sie nun alle Felder des Prüflingsobjektes ausfüllen. Bestätigen Sie mit dem grünen Haken.
- 13 Es erscheint eine Übersicht der Datenbank und des darin neu angelegten Prüfobjektes. Drücken Sie das Speichersymbol (Dis-

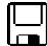

Drücken Sie das **Speichersymbol** (Diskette), um die Messergebnisse zu speichern. Es erscheint eine Die Rückmeldung, dass die Speicherung erfolgreich war und die Anzeige wechselt zur Messansicht.

### Hinweis

Durch Drücken der Taste **ESC** können Sie den Speichervorgang abbrechen. Sie kehren zum Speichermenü zurück. Drücken Sie die Taste **ESC** erneut, können Sie alle Messwerte löschen.

### Hinweis

Sie können das Prüfergebnis zu einem PC senden auf dem die Software IZYTRONIQ ausgeführt wird. Diese Funktion heißt "Push/Print" und kann über USB oder Bluetooth® erfolgen.

Dafür ist die Datenbankerweiterung SECUTEST DB COMFORT (Z853S bzw. Merkmal KD01) und ggf. das Merkmal M01 (Bluetooth®) erforderlich.

Alle Informationen über Push/Print und die Beschreibung der Anwendung entnehmen Sie der IZYTRONIQ Online-Hilfe.

#### Bewertungsvorgang

Während eines Messvorgangs wird für einige Prüfschritte innerhalb einer Prüfsequenz der Bewertungsvorgang automatisch durchgeführt, bei anderen müssen Sie ihn manuell durchführen:

- Fall A automatischer Start der Bewertung: Die Bewertung (Dauer z. B. 5 s) startet automatisch, sobald ein stabiler Messwert vorliegt. Der schlechteste Wert innerhalb der Bewertungsdauer wird abgespeichert und automatisch zum nächsten Prüfschritt umgeschaltet.
- Fall B manueller Start der Bewertung: Durch Drücken auf das Symbol Messwertaufnahme (Anzeige 0) startet der Bewertungsvorgang. Nach Ablauf einer vorgegebenen Zeit unter Einstellungen wird der schlechteste Messwert hinter wc: (worst case) angezeigt und gespeichert, im Symbol Messwertaufnahme wird 1 für den ersten gespeicherten Messwert angezeigt. Wiederholtes Drücken des Symbols zur Messwertaufnahme startet den Bewertungsvorgang erneut. Ist der schlechteste Messwert schlechter als der der vorherigen Messung, so wird der neue Wert übernommen. Ist dieser jedoch besser als der vorherige schlechteste Wert, so bleibt der ursprüngliche Wert in der Anzeige bestehen. Je nachdem, ob Sie die letzte zwischengespeicherte Messung löschen möchten oder alle, drücken Sie entsprechend oft auf das Symbol \_\_\_\_

Zur nächsten Prüfung muss über das nebenstehende Symbol umgeschaltet werden.

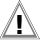

Achtung!

Gefahr von Lichtbogen und Beschädigungen von Oberflächen. (Nur Merkmal G01 bzw. G02)

Während Prüfschritten des Sequenzparameters RPE IP mit 10 oder 25 A Prüfstrom liegt ein hoher Prüfstrom an. Er wird zugeschaltet sobald die Bewertungsdauer startet und bleibt bestehen bis die Bewertungsdauer beendet ist.

Halten Sie den Kontakt mit der Sonde zum Prüfling während der gesamten Bewertungsdauer!

### 14.2 Beispiel integrierten Prüfsequenz

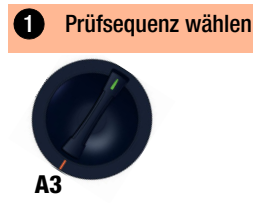

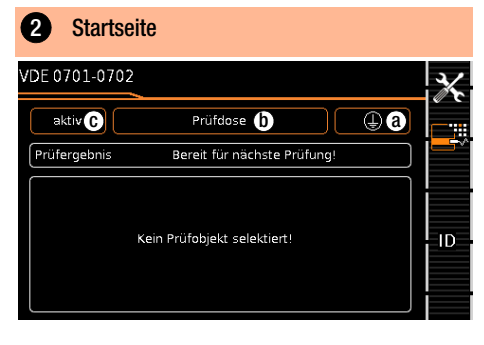

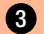

Sequenzparameter einstellen

Mit den Sequenzparametern können einzelne Prüfschritte konfiguriert werden, siehe Bedienungsanleitung.

### Klassifizierungsparameter einstellen

| Messparameter       | Bedeutung                                                                                                    |
|---------------------|----------------------------------------------------------------------------------------------------|
| Norm                | Prüfnorm / Verlängerungsleitung                                                                                                    |
| Schutzklasse * ⓐ    | SK1/SK2/SK3                                                                                                    |
| Anschlussart * (b)  | Prüfdose/Festanschl./Adapter                                                                                                    |
| Messart (MA) * ⓒ    | Aktiver oder passiver Prüfling<br>(Einschaltkontrolle:<br>Ein = passiv, Aus = aktiv)                                                                                                    |
| Erkannte Klassifiz. | Keine Autoerkennung:<br>alle Klassifizierungsparameter wie<br>Anschl., SK und MA müssen manuell<br>vorgegeben werden<br>Immer übernehmen:<br>alle unter dem Parameter "Autoer-<br>kenn. von" aktivierten Klassifizierungs-<br>parameter werden automatisch er-<br>kannt und übernommen |
| Autoerkenn. von     | beliebige Kombinationen für die au-<br>tomatischen Erkennung von:<br>– Anschluss (b)<br>– Schutzklasse (SK) (a)<br>– Messart (MA) (c)                                                                                                    |

\* Sofern die Einstellungen der Klassifzierungsparameter automatisch erkannt werden, werden sie durch einen orangefarbenen Rahmen gekennzeichnet (hier (a) und (b)). Sie müssen jedoch manuell vorgegeben werden, falls sie nicht automatisch oder nicht richtig erkannt werden.

### 5 Prüfling anschließen

- Schließen Sie den Prüfling je nach gewählter Prüfsequenz an das Prüfgerät an:
  - Pr
    üfdose
  - Festanschluss
  - Adapter

Der Anschluss ist abhängig von der Art des Prüflings.

Für die Prüfung von Verlängerungsleitungen nach Norm: Anschluss an die Prüfdose über folgenden Adapter

- EL1: bei einphasigen Verlängerungsleitungen
- VL2E/AT3-IIIE: bei 1- und 3-phasigen Verlängerungsleitungen

### 6 Anschlusskontrolle & Prüfsequenz starten

Vor dem Beginn der Prüfsequenz werden folgende Kontrollen automatisch durchgeführt:

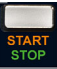

- Sondenkontrolle P1 (ob Sonde P1 angeschlossen und Schmelzsicherung P1 intakt)
- Isolationskontrolle (ob der Pr
  üfling gut isoliert aufgestellt ist)
- Einschalt- und Kurzschlusskontrolle. Um einen Kurzschluss am Prüfling erkennen zu können, wird zwischen L-N und LN-PE geprüft.

Sofern Sie die für die jeweilige Prüfsequenz spezifischen Parameter "Erkannte Klassifiz." auf "immer übernehmen" und "Autoerkenn. von" auf "Anschluss und

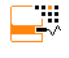

SK" (vor Auslösen von **Start**) eingestellt haben, werden zusätzlich folgende Kontrollen vor dem Start der Prüfsequenz durchgeführt:

 Schutzklassenerkennung bei Prüflingen mit Schutzleiter 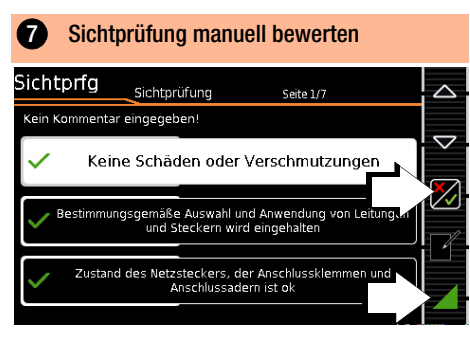

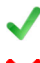

Sichtprüfung bestanden

 Sichtprüfung nicht bestanden (Prüfsequenz wird beendet, Prüfung nicht bestanden)

Prüfsequenz fortsetzen

### 😰 Hinweis

Wird während der Prüfsequenz der Stecker aus der Prüfdose gezogen, wird die Prüfsequenz sofort abgebrochen.

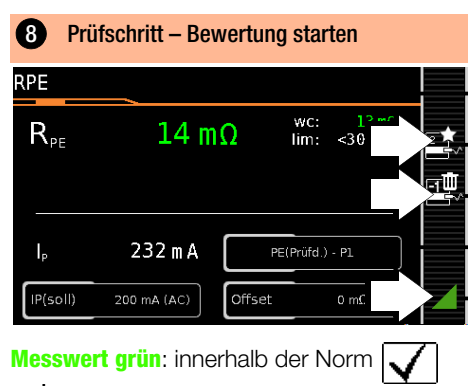

Messpunkt aufnehmen

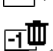

Letzten Messpunkt löschen

Prüfsequenz fortsetzen

### 9 Prüfschritt – Bewertung automatisch

| IPE NL                 | 4 <sup>™</sup> Z                               |  |
|------------------------|------------------------------------------------|--|
| I <sub>PE≃</sub>       | <0 μA <sup>wc: &lt;0 μA</sup><br>lim: ≤3,50 mA |  |
| U <sub>LPE</sub> 236,7 | V                                              |  |
| Differentiell          | Polung N/L                                     |  |

Der Messwert wird innerhalb einer fest vorgegebenen Zeit automatisch ermittelt. Die Prüfsequenz wird anschließend automatisch fortgesetzt.

Messwert grün: innerhalb der Norm

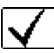

#### Ð Funktionstest manuell bewerten 15 Funktionstest Kein Kommentar eingegeben! max: 0.00 A 0,00 A Ρ 0 W U 237,0 V S 0 VL f 50,0 Hz PF 1,00 $\checkmark$ Manuelle Bewertung

Fi

Funktionstest bestanden

Funktionstest nicht bestanden (Prüfsequenz wird beendet, Prüfung nicht bestanden)

- Prüfsequenz fortsetzen
- Prüfling außer Betrieb nehmen (gemäß Anweisung in der Prüfsequenz).

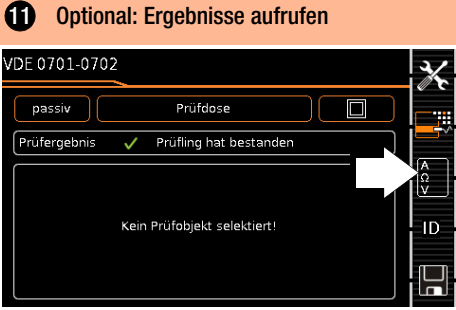

(Anzeige des Speicherbildschirms ist abhängig von der Parametereinstellung in der Schalterstellung SETUP: Setup 1/3 > Autom. Messungen > Am

Sequenzende > Speicherbildschirm. Bei Einstellung auf Ergebnisliste wird übersprungen)

Im Detail einblenden:

| rüfung                 |               |     |            |      |              |              |
|------------------------|---------------|-----|------------|------|--------------|--------------|
| UDE0701-0702           |               | 30. | .08.2013 0 | 8:12 |              |              |
| Prüfling hat bestander | n!            |     |            |      |              | Ľ            |
| Kurzschlusskontrolle   |               |     |            |      |              | [Æ⊕          |
| Sichtprfg.             |               |     |            |      |              |              |
| RPE(2)                 | ≤300          | mΩ  | 13         | mΩ   | $\checkmark$ |              |
| RISO SK1               | ≥1,00         | MΩ  | > 300      | MΩ   | $\checkmark$ | ₹.           |
| IPE LN                 | <b>≤</b> 3,50 | mÅ  | 1          | μΑ   | ~            | $\checkmark$ |

(Berücksichtigung der Betriebsmessabweichung BMU ist abhängig von der Parametereinstellung in der Schalterstellung SETUP: Setup 1/3 > Autom. Messungen > BMU berücksicht. > ia) Details ausblenden:

| rüfung       |      |      | Detail  |           |              |    |
|--------------|------|------|---------|-----------|--------------|----|
| UDE0701-0702 |      | 30.0 | 08.2013 | 08:12:42  | ~            |    |
| 🖨 RPE(2)     | ≤300 | mΩ   | 13      | mΩ        | $\checkmark$ | Ě  |
| UP           |      |      | 3       | m∿        |              | ĘΘ |
| IP           |      |      | 232     | mA        |              |    |
| ×f           |      |      | 48      | Hz        |              |    |
| ≯(soll)      |      |      | 200 m   | A (AC)    |              | ł  |
| 🛠 Messart    | D    |      | PE(Prü  | fd.) - P1 |              |    |

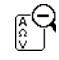

zur Liste der Prüfschritte zurückkehren

#### Ergebnisse bestätigen:

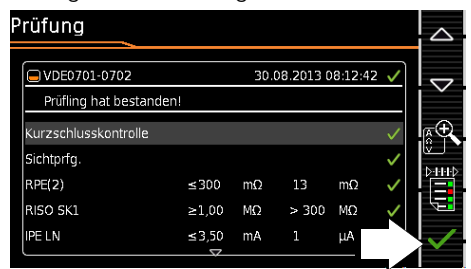

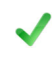

#### zum Speicherbildschirm zurückkehren

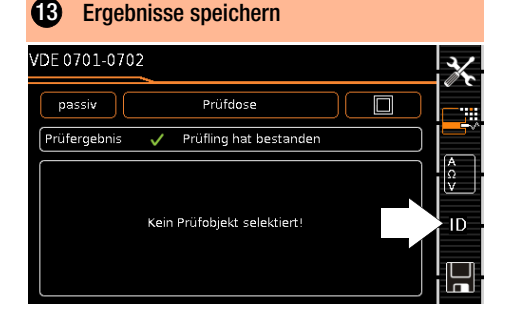

Wählen Sie die Taste ID an.  $\Box$ ID Sie haben jetzt die Möglichkeit, eine Prüfobjekt-ID-Nummer einzugeben. Sofern Sie hier eine ID eingeben, die in der Datenbank noch nicht angelegt ist, erscheint die Frage, ob Sie ein neues Prüfobiekt anlegen wollen. Der ID-Dialog erscheint.

| IPP<br>IPP      | Hinwe |
|-----------------|-------|
| 111 <b>-133</b> |       |

eis

Da kein Prüfobiekt ausgewählt ist. wird bei Anwahl der Speichertaste ein entsprechender Hinweis angezeigt.

 Geben Sie eine ID ein, die noch nicht vergeben ist und bestätigen Sie.
 Die Frage "Pr
üfobjekt anlegen" erscheint:

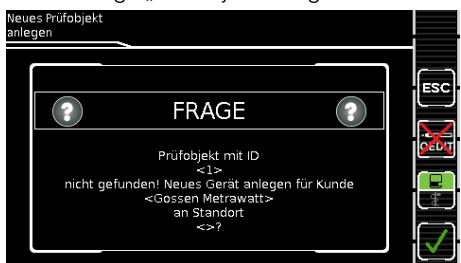

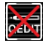

QEDIT an/aus

(Funktion QuickEdit; nur mit SECUTEST DB COMFORT (Z853S bzw. Merkmal KD01)) Ist QEDIT aktiviert, können Sie in einem weiteren Schritt alle Felder des Prüfobjektes ausfüllen. Für mehr Informationen siehe Bedienungsanleitung.

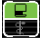

Wechsel zwischen Gerät und medizinischem Gerät

zum Ergebisbildschirm zurückkehren

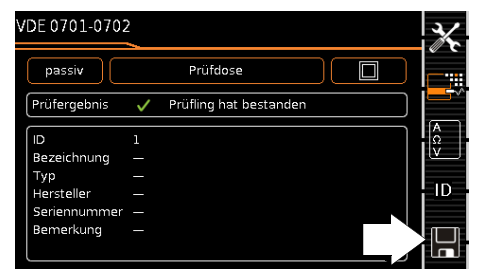

Speichern Sie die Ergebnisse über die Taste Speichern.

Die Messung ist gespeichert und das Prüfgerät bereit für die nächste Messung:

| VDE 0701-0702 |                             | X |
|---------------|-----------------------------|---|
| passiv        | Prüfdose                    |   |
| Prüfergebnis  | Bereit für nächste Prüfung! |   |
| a             | 1                           |   |
| Bezeichnung   |                             |   |
| Тур           |                             |   |
| Hersteller    |                             |   |
| Seriennummer  |                             |   |
| Bemerkung     |                             |   |
|               |                             |   |

### Hinweis

führt wird. Diese Funktion heißt "Push/Print" und kann über USB oder Bluetooth® erfolgen.

Dafür ist die Datenbankerweiterung SECUTEST DB COMFORT (Z853S bzw. Merkmal KD01) und ggf. das Merkmal M01 (Bluetooth®) erforderlich.

Alle Informationen über Push/Print und die Beschreibung der Anwendung entnehmen Sie der IZYTRONIQ Online-Hilfe.

## 15 Protokolle

Zu den in der internen Datenbank abgespeicherten Ergebnissen von Einzelmessungen oder Prüfsequenzen kann ein Protokoll ausgegeben werden.

Sie können verschiedene Ausgabeformate wählen:

- direkt am Prüfgerät ausdrucken mit einem Drucker (Thermodrucker Z721S)
- digital (HTML) auf einen USB-Stick, der an das Pr
  üfger
  ät angeschlossen ist
- indem Sie die gespeicherten Messdaten in die Software IZYTRONIQ auf dem PC übertragen und dort als Protokoll ausdrucken

Alle Informationen dazu entnehmen Sie der Bedienungsanleitung.

### 16 Prüfdatenverwaltung – Software IZYTRONIQ

Die zugehörige Prüfsoftware IZYTRONIQ ermöglicht eine Prüforganisation und die Verwaltung der Prüfdaten verschiedenster Prüfgeräte.

Zudem bietet sie im Zusammenhang mit dem jeweiligen Prüfgerät erweiterte Funktionen wie die Remotesteuerung; die Unterstützung erweiterter Funktionen ist abhängig vom Prüfgerät und seinen Bestellmerkmalen bzw. Erweiterungen (Freischaltungen).

### Hinweis

Die Prüfsoftware IZYTRONIQ ist ggf. im Lieferumfang enthalten, beispielsweise bei Vorzugstypen und Prüfgerätesets (siehe Datenblatt). Ist dies nicht der Fall oder möchten Sie eine Version mit größerem Funktionsumfang nutzen, können Sie diese zusätzlich erwerben. Detaillierte Informationen finden Sie auf:

https://www.izytron.com/

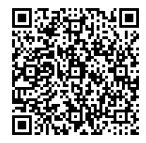

### 17 Kontakt, Support und Service

Gossen Metrawatt GmbH erreichen Sie direkt und unkompliziert, wir haben eine Nummer für alles! Ob Support, Schulung oder individuelle Anfrage, hier beantworten wir jedes Anliegen:

+49 911 8602-0

Montag – 08:00 Uhr – 16:00 Uhr Donnerstag:

Freitag: 08:00 Uhr – 14:00 Uhr

auch per E-Mail erreichbar:

info@gossenmetrawatt.com

Sie bevorzugen Support per E-Mail?

Mess- und Prüftechnik:

support@gossenmetrawatt.com

Industrielle Messtechnik:

support.industrie@gossenmetrawatt.com

Schulungen und Seminare können Sie ebenfalls per E-Mail und online anfragen:

training@gossenmetrawatt.com

https://www.gossenmetrawatt.com/ training

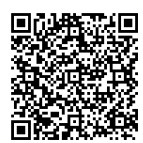

Für Reparaturen, Ersatzteile und Kalibrierungen\* wenden Sie sich bitte an die GMC-I Service GmbH:

#### +49 911 817718-0

service@gossenmetrawatt.com

www.gmci-service.com

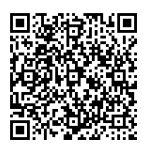

Beuthener Straße 41 90471 Nürnberg Deutschland

DAkkS-Kalibrierlabor nach DIN EN ISO/IEC 17025. Bei der Deutschen Akkreditierungsstelle GmbH unter der Nummer D-K-15080-01-01 akkreditiert.

### 18 Rücknahme und umweltverträgliche Entsorgung

Dieses Prüfgerät fällt unter die Richtlinie 2012/ 19/EU über Elektro- und Elektronik-Altgeräte (WEEE) und deren nationale Umsetzung als Elektro- und Elektronikgerätegesetz (ElektroG) über das Inverkehrbringen, die Rücknahme und die umweltverträgliche Entsorgung von Elektro- und Elektronikgeräten. Bei dem Prüfgerät handelt es sich um ein Produkt der Kategorie 9 (Überwachungs- und Kontrollinstrumente) nach dem ElektroG.

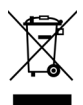

Das nebenstehende Symbol bedeutet, dass Sie dieses Prüfgerät und sein elektronisches Zubehör entsprechend den geltenden gesetzlichen Vorschriften und getrennt vom

Hausmüll entsorgen müssen. Zur Entsorgung geben Sie das Prüfgerät bei einer offiziellen Sammelstelle ab oder wenden Sie sich an unseren Produktsupport. Siehe Kapitel 17 "Kontakt, Support und Service".

Dieses Prüfgerät fällt zudem unter die Richtlinie 2006/66/EG über Batterien und Akkumulatoren sowie Altbatterien und Altakkumulatoren und deren nationale Umsetzung als Batteriegesetz (BattG) über das Inverkehrbringen, die Rücknahme und die umweltverträgliche Entsorgung von Batterien und Akkumulatoren.

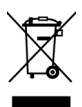

Das nebenstehende Symbol bedeutet, dass Sie Batterien und Akkus entsprechend den geltenden gesetzlichen Vorschriften entsorgen müssen. Batterien und Akkus dürfen

nicht über den Hausmüll entsorgt werden. Zur Entsorgung entnehmen Sie die Batterien oder Akkus aus dem Prüfgerät und geben sie bei einer offiziellen Sammelstelle ab.

Durch getrennte Entsorgung und Recycling wird sichergestellt, dass Ressourcen geschont und Gesundheit und Umwelt geschützt werden.

Aktuelle und weitere Informationen finden Sie auf unserer Website http://www.gossenmetrawatt.com unter den Suchbegriffen "WEEE" und "Umweltschutz".

### 19 CE-Erklärung

Das Prüfgerät erfüllt die Anforderungen der geltenden EU-Richtlinien und nationalen Vorschriften. Dies bestätigen wir durch die CE-Kennzeichnung.

| Gossen Metrawatt                                                                                                    | Begleitende Form                                                                                                    | >                                                                                                | Form E0F34                                                                        |                                                  |  |  |  |
|----------------------------------------------------------------------------------------------------|----------------------------------------------------------------------------------------------------|--------------------------------------------------------------------------------------------------|-----------------------------------------------------------------------------------|--------------------------------------------------|--|--|--|
| GmbH                                                                                                    | EU-Konformitätserkläru<br>Confor                                                                                               | ation of                                                                                         |                                                                                   |                                                  |  |  |  |
| Hersteller / Manufacturer:                                                                                                    | Gossen Metrawatt GmbH                                                                                                    |                                                                                                  |                                                                                   |                                                  |  |  |  |
| Anschrift / Address:                                                                                                    | Südwestpark 15, 90449 Nürnb                                                                                                    | era                                                                                              |                                                                                   |                                                  |  |  |  |
|                                                                                                    |                                                                                                    |                                                                                                  |                                                                                   |                                                  |  |  |  |
| Produktbezeichnung/                                                                                                    | Prüfgerät für elektische Sicher                                                                                                | Prüfgerät für elektische Sicherheit                                                              |                                                                                   |                                                  |  |  |  |
| Product name:                                                                                                    | Safety Tester                                                                                                    |                                                                                                  |                                                                                   |                                                  |  |  |  |
| Тур / Туре:                                                                                                    | SECUTEST / SECUTEST S                                                                                                    | T / SECULIFE                                                                                     | ST                                                                                |                                                  |  |  |  |
| Bestell-Nr / Order No:                                                                                                    | M7050                                                                                                    |                                                                                                  |                                                                                   |                                                  |  |  |  |
| Der oben beschriebene G                                                                                                    | egenstand der Erklärung e                                                                                                    | rfüllt die eins                                                                                  | chlägigen                                                                         |                                                  |  |  |  |
| Harmonisierungsvorschrif                                                                                                    | ten der Union: / The object                                                                                                    | of the declar                                                                                    | ation describ                                                                     | ed above is in                                   |  |  |  |
| conformity with the releva                                                                                                    | nt Union harmonisation le                                                                                                    | gislation:                                                                                       |                                                                                   |                                                  |  |  |  |
| 2014/53/EU                                                                                                    | RED - Richtlinie                                                                                                    | 1                                                                                                | RED Directive                                                                     |                                                  |  |  |  |
| Anforderungen an die Sicherh                                                                                                    | neit gemäß 2014/35/EU (Nieders                                                                                                 | pannungsrichtlin                                                                                 | ie) /                                                                             |                                                  |  |  |  |
| Safety requirements according                                                                                                    | g to 2014/35/EU (Low Voltage D                                                                                                 | irective)                                                                                        |                                                                                   |                                                  |  |  |  |
| EN/Norm/Standard:                                                                                                    |                                                                                                    |                                                                                                  |                                                                                   |                                                  |  |  |  |
| EN 61010-1 : 2010                                                                                                    |                                                                                                    |                                                                                                  |                                                                                   |                                                  |  |  |  |
|                                                                                                    |                                                                                                    |                                                                                                  |                                                                                   |                                                  |  |  |  |
| Anforderungen an die elektror                                                                                                    | magnetische Verträglichkeit gerr                                                                                               | äß 2014/30/EU (                                                                                  | EMV Richtlinie                                                                    | )/                                               |  |  |  |
| Requirements for electromage                                                                                                    | netic compatibility according to 2                                                                                             | 014/30/EU (EMC                                                                                   | Directive)                                                                        |                                                  |  |  |  |
| EN/Norm/Standard:                                                                                                    |                                                                                                    |                                                                                                  |                                                                                   |                                                  |  |  |  |
| EN 61326-1 : 2013                                                                                                    |                                                                                                    |                                                                                                  |                                                                                   |                                                  |  |  |  |
|                                                                                                    |                                                                                                    |                                                                                                  |                                                                                   |                                                  |  |  |  |
|                                                                                                    | 1                                                                                                    | 1                                                                                                |                                                                                   |                                                  |  |  |  |
| 2011/65/EU                                                                                                    | RoHS - Richtlinie                                                                                                    | RoHS Dire                                                                                        | ctive                                                                             |                                                  |  |  |  |
| (EU) 2015/863                                                                                                    | Deligierte Richtlinie Deligate Directive                                                                                       |                                                                                                  |                                                                                   |                                                  |  |  |  |
| EN/Norm/Standard:                                                                                                    |                                                                                                    |                                                                                                  |                                                                                   |                                                  |  |  |  |
| None                                                                                                    |                                                                                                    |                                                                                                  |                                                                                   |                                                  |  |  |  |
| C. R                                                                                                    |                                                                                                    |                                                                                                  |                                                                                   |                                                  |  |  |  |
| Nürnberg, 07.07.2021                                                                                                    |                                                                                                    |                                                                                                  |                                                                                   |                                                  |  |  |  |
| Ort, Datum / Place, Date:                                                                                                    | Ges                                                                                                    | chattsführung/ Manà                                                                              | ging, Director                                                                    |                                                  |  |  |  |
| Die allefnige Verantwortung für die Ausstellung die<br>der Hersteller. Sie beinhaltet jedoch keine Zusiche<br>Die Sicherheitstinweise der mitgelieferten Produkt | ser Konformitätserklärung trägt This Decia<br>rung von Eigenschaften. but does r<br>dokumentstionen sind zu beschten. document | ration of Conformity is issue<br>tot include a property assura<br>ation which are part of the si | d under the sole respons<br>nce. The safety notes giv<br>ipply, must be observed. | ibility of the manufacturer<br>an in the product |  |  |  |
| Datei:                                                                                                    |                                                                                                    | Ausgabe:                                                                                         | Erstellt:                                                                         | Freigabe:                                        |  |  |  |
| 21-2-005-M7050-CE-Entwurf                                                                                                    |                                                                                                    | 15.01.2021 Eckl Weiß                                                                             |                                                                                   |                                                  |  |  |  |

© Gossen Metrawatt GmbH Erstellt in Deutschland • Änderungen / Irrtümer vorbehalten • Eine PDF-Version finden Sie im Internet

Alle Handelsmarken, eingetragenen Handelsmarken, Logos, Produktbezeichnungen und Firmennamen sind das Eigentum ihrer jeweiligen Besitzer.

All trademarks, registered trademarks, logos, product names, and company names are the property of their respective owners.

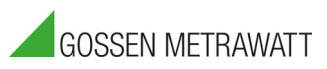

Gossen Metrawatt GmbH Südwestpark 15 90449 Nürnberg • Germany Telefon +49 911 8602-0 Telefax +49 911 8602-669 E-Mail info@gossenmetrawatt.com www.gossenmetrawatt.com